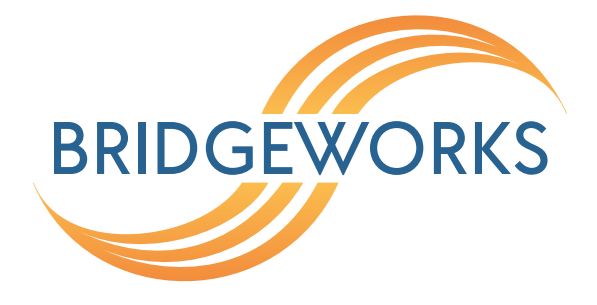

# Azure Deployment Guide Eli-v6.2.20

**Bridgeworks** 

Unit 1, Aero Centre, Ampress Lane, Ampress Park, Lymington, Hampshire SO41 8QF Tel: +44 (0) 1590 615 444 Email: support@4bridgeworks.com

### **Table of Contents**

| 1 | Requirements for deployment on Azure | 3  |
|---|--------------------------------------|----|
| 2 | Guide layout                         | 4  |
| 3 | Storage accounts                     | 5  |
|   | 3.1 Creating a storage account       | 5  |
|   | 3.2 Containers                       | 8  |
| 4 | Uploading a VHD                      | 10 |
| 5 | Image creation                       | 14 |
| 6 | Virtual machine creation             | 20 |
|   | 6.1 Creation menu                    | 20 |
|   | 6.1.1 1 - Basics                     | 20 |
|   | 6.1.2 2 - Disks                      | 22 |
|   | 6.1.2.1 3 - Networking               | 23 |
|   | 6.1.2.2 Public IP address            | 24 |
|   | 6.1.2.3 Network Security Group       | 25 |
|   | 6.1.2.4 Diagnostics                  | 29 |
|   | 6.1.3 4 - Summary                    | 30 |
|   | 6.1.4 SSH key generation (Optional)  | 32 |
|   | 6.1.4.1 Linux                        | 32 |
|   | 6.1.4.2 Windows                      | 33 |
| 7 | Route tables                         | 37 |
|   | 7.1 Network interface                | 45 |
| 8 | Accessing the GUI                    | 49 |
| 9 | Troubleshooting                      | 52 |
|   | 9.1 Deployment Problems              | 52 |

#### 10 Useful Links

Appendix A Network security

54

2

# **1** Requirements for deployment on Azure

In order to deploy your PORTrockIT you will need the VHD file provided to you by Bridgeworks.

The VHD will be made available to you in ZIP format.

You will need to extract the contents of this ZIP file to an accessible location prior to following the rest of this guide.

# 2 Guide layout

This guide is divided into a series of ordered steps that should be followed through in order. If at any point you run into trouble with a step please refer to the Useful Links section at the end of this document.

It is recommended to print this list of steps out and check off each step as you complete them.

□ Step 1. Storage accounts

□ Step 2. Uploading a VHD

□ Step 3. Image creation

- □ Step 4. Virtual machine creation
- □ Step 5. Route tables
- □ Step 6. Network interface
- □ Step 7. Network security

### **3 Storage accounts**

The following section will deal with the creation and configuration of a storage account. If you already have a configured General Purpose v1 storage account with a container that you wish to use then please proceed to Chapter 4: Uploading a VHD.

A storage account is used to contain any persistent storage.

In this guide, a storage account will be used to store the VHD from which an image will be created.

Microsoft offer multiple types of storage accounts:

#### Storage (general purpose v1)

This supports: blobs, Azure files, messages, queues, and in-managed disks.

#### Storage (general purpose v2)

All of general purpose v1, plus all 3 types of blob described below. This solution runs a different pricing model than the v1, and generally results in higher costs for the same resource access as the v1.

#### Blob storage

Hot Frequently accessed data.

**Cool** Infrequently accessed data.

**Archive** Rarely accessed data. Very low storage cost, high access cost. To read archived data it must be "rehydrated" to Hot or Cool storage; this can take up to 15 hours.

Bridgeworks recommends General Purpose v1 storage for the PORTrockIT. General Purpose v2 is more expensive, and the Blob specific storage does not allow storage of "Page Blobs", which is the default blob type used for virtual machines.

#### **3.1** Creating a storage account

To create a storage account, first log in to your Azure account through the Azure portal.

Once logged in, the dashboard should be presented:

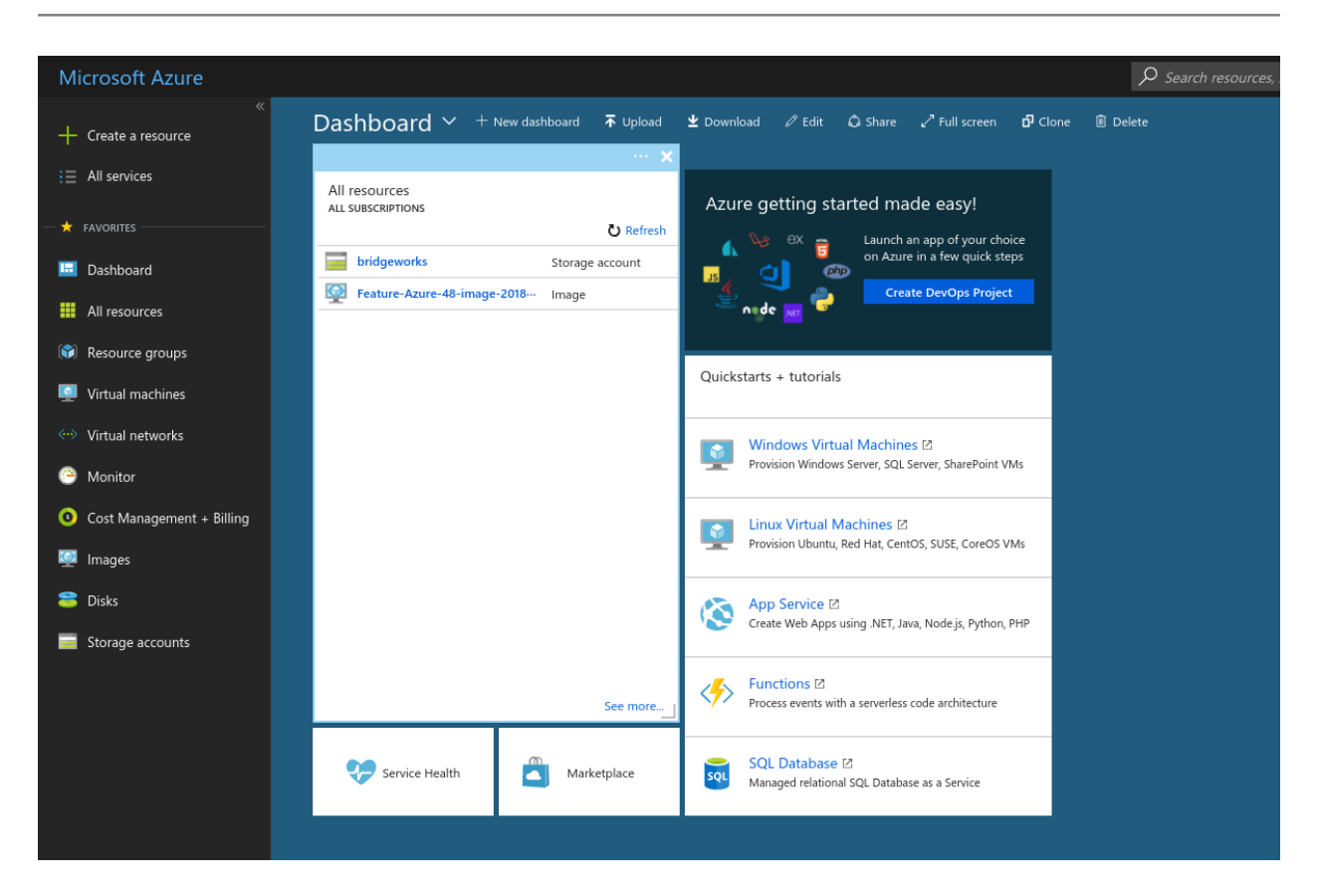

On the left panel, navigate to the *Storage accounts* section. This can be achieved by left clicking on *All Services*.

Find the *Storage accounts* section, or enter *Storage accounts* in the *Filter* bar located at the top of the page.

| Microsoft Azure |                               |   |
|-----------------|-------------------------------|---|
|                 | All services storage accounts |   |
| i≡ All services |                               |   |
|                 | Storage accounts              | * |
| - X FAVORITES   |                               |   |

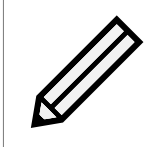

Note: You can add frequently used sections to the left pane of your Azure page by left clicking on the star to the right of your chosen section.

Left click the *Storage accounts*; this will bring up any accounts that are accessible to this Azure account.

| Home > Storage accounts                                 |                     |
|---------------------------------------------------------|---------------------|
| Storage accounts<br>Bridgeworks R&D                     |                     |
| 🕂 Add 📑 Edit columns 💍 Refresh 🛛 🔷 Assign tags 🛅 Delete |                     |
| Subscriptions: All 2 selected                           |                     |
| Filter by name All subscriptions                        | ✓ All resource grou |
| 4 items                                                 |                     |
| NAME TU                                                 | TYPE 🔨              |
| bridgeworks                                             | Storage account     |
| bridgeworkspayguksouth                                  | Storage account     |
| csa0087678461a4x4c7exb71                                | Storage account     |

In this section, left click the + *Add* button at the top of the page. This will bring up a *Create storage account* section. In the image below, the values for this storage account have been filled out.

|                                                   |                                                                                                    | sources, services, and docs                                                          |        |  |  |
|---------------------------------------------------|----------------------------------------------------------------------------------------------------|--------------------------------------------------------------------------------------|--------|--|--|
| Home > Storage accounts > Create storage accounts | unt                                                                                                    |                                                                                      |        |  |  |
| Storage accounts « ☆ ×<br>Bridgeworks R&D         | Create storage account                                                                                                    |                                                                                      |        |  |  |
| + Add EE Edit columns ···· More                   | Basics Advanced Tags Review                                                                                                    | + create                                                                             |        |  |  |
| bridgeworks                                       | Azure Storage is a Microsoft-managed service providing cloud storage that is highly available, secure, durable, scalable, and redundant.<br>Azure Storage includes Azure Blobs (objects), Azure Data Lake Storage Gen2, Azure Files, Azure Queues, and Azure Tables. The cost of<br>your storage account depends on the usage and the options you choose below. Learn more |                                                                                      |        |  |  |
| <b>bridgeworks</b>                                | PROJECT DETAILS                                                                                                    |                                                                                      |        |  |  |
| bridgeworkseastus                                 | Select the subscription to manage deployed re<br>resources.                                                                                                    | esources and costs. Use resource groups like folders to organize and manage all your |        |  |  |
| bridgeworkspayguksouth                            | * Subscription                                                                                                    | Minner R. Darters Michael                                                            |        |  |  |
| bridgeworkswesteurope                             | Subscription                                                                                                    | Microsoft Partner Network                                                            | ~      |  |  |
|                                                   | * Resource group                                                                                                    | (New) example_deployment_group                                                       | $\sim$ |  |  |
|                                                   | INSTANCE DETAILS<br>The default deployment model is Resource Manager, which supports the latest Azure features. You may choose to deploy using the<br>classic deployment model instead. Choose classic deployment model                                                                                                    |                                                                                      |        |  |  |
|                                                   | * Storage account name 🚯                                                                                                    | exampledeploymentstorage                                                             | ~      |  |  |
|                                                   | * Location                                                                                                    | UK South                                                                             | $\sim$ |  |  |
|                                                   | Performance 🚯                                                                                                    | • Standard Premium                                                                   |        |  |  |
|                                                   | Account kind 🚯                                                                                                    | Storage (general purpose v1)                                                         | $\sim$ |  |  |
|                                                   | Replication 🚯                                                                                                    | Read-access geo-redundant storage (RA-GRS)                                           | $\sim$ |  |  |
|                                                   |                                                                                                    |                                                                                      |        |  |  |
|                                                   |                                                                                                    |                                                                                      |        |  |  |
|                                                   | Review + create Previ                                                                                                    | ous Next : Advanced >                                                                |        |  |  |

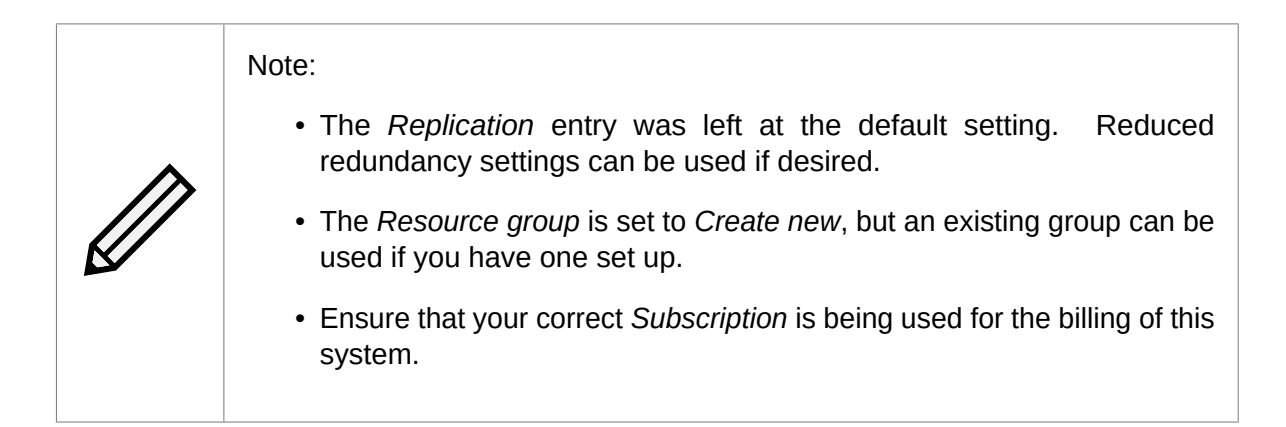

You can now left click the *Review* + *Create* button to create the storage account. Alternatively, you can configure the storage account further if required. When it has been set up, left click on the storage account to present its overview section.

| Home > Storage accounts > exampledeploymentstorage |                                                                                                    |
|----------------------------------------------------|----------------------------------------------------------------------------------------------------|
| Storage accounts                                   | exampledeploymentstorage<br><sup>Storage account</sup>                                                                                                    |
| Add 🗮 Edit columns 🚥 More                          | Search (Ctrl+/) ≪ 2 Open in Explorer → Move a Delete O Refresh                                                                                                    |
| Filter by name                                     | Coverview     A     Coverview     Coverview     Cover |
| NAME 🗘                                             | Activity log     Activity log     Location                                                                                                    |
| bridgeworks                                        | Access control (IAM) UK South, UK West Subscription (change)                                                                                                    |
| bridgeworkspayguksouth                             | Tags     Microsoft Partner Network     Subscription ID                                                                                                    |
| csa0087678461a4x4c7exb71                           | Diagnose and solve problems                                                                                                    |
| exampledeploymentstorage                           | Tags (change)<br>Explorer (preview) Click here to add tags                                                                                                    |
|                                                    | SETTINGS Services                                                                                                    |
|                                                    | Access keys                                                                                                    |
|                                                    | Configuration Blobs<br>REST-based object storage for unstructured data                                                                                                    |
|                                                    | Encryption     Configure CORS rules     Setup custom domain                                                                                                    |
|                                                    | Shared access signature           View metrics                                                                                                    |

#### 3.2 Containers

To upload data to a storage account on Azure, a container must be added to the storage account in order to hold the data.

Navigate to the *Storage account* section and left click on your account. In the example, the storage container is labelled *exampledeploymentstorage*.

From the overview for your storage account, left click on the *Blobs* section in the *Blob Service* category.

Then, along the top of the container view, left click on the + *Container* button.

|                               | ] « | ← Container ひ Refresh         |        |
|-------------------------------|-----|-------------------------------|--------|
| Overview                      |     | New container                 |        |
| Activity log                  |     | * Name                        |        |
| Access control (IAM)          |     | example-container             | ✓      |
| 🛹 Tags                        |     | Public access level <b>0</b>  |        |
| X Diagnose and solve problems |     | Private (no anonymous access) | $\sim$ |
| Storage Explorer (preview)    |     | OK Cancel                     |        |

Enter the relevant information and left click OK.

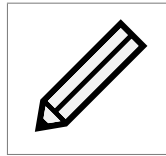

Note: In this example the *Public access level* drop-down is set to *Private*; this is the preferred setting.

# 4 Uploading a VHD

The easiest way to deploy the PORTrockIT as a virtual machine is to upload the provided VHD to a container, create an image from that blob and then create a virtual machine from that image.

You will need to have access to the unzipped VHD file from the provided Bridgeworks ZIP file.

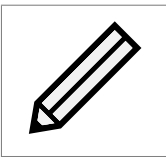

Note: When uploading the VHD, be aware of the region the VHD is being uploaded to. The easiest method is to upload it to the same region it will be deployed in.

Navigate to the container you intend to use. In the ongoing example the container is the *example-container* located in the *exampledeploymentstorage* storage account.

Currently the example container has no contents. Left click the *Upload* icon near the top of the page.

| Microsoft Azure     |                                                                                     |
|---------------------|-------------------------------------------------------------------------------------|
|                     | Home > Storage accounts > exampledeploymentstorage - Containers > example-container |
| + Create a resource | example-container<br><sub>Container</sub>                                           |
| i≡ All services     |                                                                                     |
|                     | Overview                                                                            |
| 🔲 Dashboard         | Access Control (IAM)                                                                |
| III resources       | SETTINGS                                                                            |
| 🕅 Resource groups   | Access policy     No blobs found.                                                   |
| 🧕 Virtual machines  | Properties                                                                          |

On the right of the page an options menu will appear.

| Ö        | ?           | ٢                | BRIDGEWORKS R&D |
|----------|-------------|------------------|-----------------|
| Uploa    | d blo       | b                | ×               |
| Files 🚯  |             |                  |                 |
| Select a | a file      |                  |                 |
| Authenti | cation ty   | pe 🚯             |                 |
| OAuth    | (preview    | ) SAS            |                 |
| Over     | rwrite if f | iles already exi | st              |
| ✓ Adva   | nced        |                  |                 |
| Uplo     | ad          |                  |                 |

From here, left click on the folder icon to bring up your file explorer. Navigate to the folder containing the VHD file you extracted from the provided PORTrockIT ZIP file.

| 🖊   🛃 🚽   Down                                     | loads                 |                  |                                       | - 🗆                        | ×   |
|----------------------------------------------------|-----------------------|------------------|---------------------------------------|----------------------------|-----|
| File Home Sh                                       | nare View             |                  |                                       |                            | ~ 🕐 |
| $\leftarrow \rightarrow \land \uparrow \checkmark$ | This PC > Downloads > | ~                | Search Downlo                         | ads                        | Q   |
|                                                    | ^ Name                | Date modified    | Туре                                  | Size                       |     |
| <ul> <li>Quick access</li> <li>Desktop</li> </ul>  |                       | 01/08/2018 17:24 | File folder                           | 0.007.450.KD               |     |
| Uownloads 🖈                                        | FUSIONrockIT          | 01/08/2018 11:37 | Hard Disk Image F<br>Compressed (zipp | 2,097,153 KB<br>213,807 KB |     |
| 🔮 Documents 🖈                                      |                       |                  |                                       |                            |     |
| Pictures 🖈                                         | ¥                     |                  |                                       |                            |     |
| 4 items 🔰 State: 🎎 Sha                             | ared                  |                  |                                       |                            |     |

Select the .vhd file and left click Open, then click the Upload button.

|                                                                                                    | BRIDGEWORKS R&D      |
|----------------------------------------------------------------------------------------------------|----------------------|
| Upload blob                                                                                          |                      |
| iles 🚯                                                                                               |                      |
| Select a file                                                                                        |                      |
| Authentication type 🚯                                                                                |                      |
| OAuth (preview) SAS                                                                                  |                      |
| Overwrite if files already ex                                                                        | ist                  |
|                                                                                                    |                      |
| lloh tupe 🙃                                                                                          |                      |
| Block blob  Upload .vhd files as page b  lock size                                                   | volobs (recommended) |
| Block blob<br>V Upload .vhd files as page b<br>Block size ①<br>4 MB                                  | olobs (recommended)  |
| Block blob<br>Upload .vhd files as page b<br>Block size ①<br>4 MB<br>Jpload to folder                | olobs (recommended)  |
| Block blob<br>Jock size<br>4 MB<br>Jpload to folder                                                  | olobs (recommended)  |
| Block blob  Upload .vhd files as page b Block size  4 MB Upload to folder Upload                     | olobs (recommended)  |
| Block blob  Upload .vhd files as page b Block size  A MB Jpload to folder  Upload                    | olobs (recommended)  |
| Block blob   Upload .vhd files as page b  lock size  4 MB  Jpload to folder  Upload  Current uploads | olobs (recommended)  |
| Block blob  Upload .vhd files as page b Block size  4 MB Upload to folder  Upload  Current uploads   | olobs (recommended)  |

The upload will begin in your current view.

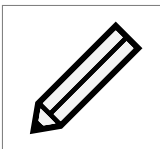

Note: The screenshot above may show more menu entries than you have; these are found by left clicking on *Advanced*. For this example these settings were not changed from the default.

Leave the upload to complete.

| Current uploads  |                        |
|------------------|------------------------|
|                  | Dismiss: Completed All |
| FUSIONrockIT.vhd | ✓ 2 GiB / 2 GiB        |

At this stage you should see the newly added file. If not then you may need to refresh the view by left clicking the *Refresh* button.

| Home > Storage accounts > exampledeple    | oyments                                                                                                    | storage - Containers 🔸 example-co | ontainer    |                       |      |          |       |                   |     |
|-------------------------------------------|----------------------------------------------------------------------------------------------------|-----------------------------------|-------------|-----------------------|------|----------|-------|-------------------|-----|
| example-container<br><sub>Container</sub> |                                                                                                    |                                   |             |                       |      |          |       |                   | * × |
| Search (Ctrl+/)                           | 🔎 Search (Ctrl+/) « 🕇 Upload 🕐 Refresh 📋 Delete 🦇 Acquire lease 🚸 Break lease 🔹 View snapshots 🗗 Create snapshot |                                   |             |                       |      |          |       |                   |     |
| Overview                                  |                                                                                                    | Location: example-container       |             |                       |      |          |       |                   |     |
| Access Control (IAM)                      |                                                                                                    | Search blobs by prefix (case-     | -sensitive) |                       |      |          | S     | now deleted blobs |     |
| SETTINGS                                  |                                                                                                    | NAME                              |             | MODIFIED              | BL   | OB TYPE  | SIZE  | LEASE STATE       |     |
| Access policy                             |                                                                                                    | FUSIONrockIT.vhd                  |             | 18/07/2018, 3:33:23 p | m Pa | ige blob | 2 GiB | Available         |     |
| Properties                                |                                                                                                    |                                   |             |                       |      |          |       |                   |     |

### **5** Image creation

To deploy a PORTrockIT virtual machine you need to generate an *Image* using the provided VHD that should now be located in a container in a storage account that you have access to.

Navigate to the *Images* section. This can be achieved by finding the entry in the *All services* option on the left side of the page.

| Microsoft Azure   |                                               |   |                     | s کر |
|-------------------|-----------------------------------------------|---|---------------------|------|
| Create a resource | All services images                           |   |                     |      |
| i≡ All services   |                                               |   |                     |      |
|                   | Cognitive Services     Keywords: image search | * | 👰 Images            | *    |
|                   | Storage accounts<br>Keywords: images          | ☆ | VM images (classic) | *    |
| 📴 Dashboard       |                                               |   |                     |      |

In the *Images* section, you will be presented with any images available to your account. In this example several have been generated.

| Home > Images                                  |                        |                       |
|------------------------------------------------|------------------------|-----------------------|
| Images<br>Bridgeworks R&D                      |                        |                       |
| 🕂 Add 📑 Edit columns 🕐 Refresh 🛛 🔶 Assign tags |                        |                       |
| Subscriptions: All 2 selected                  |                        |                       |
| Filter by name All subscriptions               |                        | ✓ All resource groups |
| 4 items                                        |                        |                       |
| NAME 🗘                                         | SOURCE VIRTUAL MACHINE | OS TYPE               |
| Feature-Azure-48-image-20180710151943-eastus   | -                      | Linux                 |
| Feature-Azure-48-image-20180710151943-uksouth  | Feature-Azure-48       | Linux                 |
| Feature-Azure-48-image-20180710151943-westus   | -                      | Linux                 |

From this view, left click the Add button. A new menu will appear.

| Create image                          | □ ×    |
|---------------------------------------|--------|
| * Name                                |        |
| * Subscription                        |        |
| Microsoft Partner Network             | ~      |
| * Resource group                      |        |
| Select existing                       | ~      |
| Create new                            |        |
| * Location                            |        |
| UK South                              | ~      |
| Zone resiliency 🚯                     |        |
| OS disk                               |        |
| * OS type 🕕 Windows Linux             |        |
| * Storage blob                        |        |
| · · · · · · · · · · · · · · · · · · · | Browse |
| * Account type 🚯                      |        |
| Standard HDD                          | ~      |
| * Host caching @                      |        |
| Read/write                            | ~      |
|                                       |        |
| Data disks                            |        |
| + Add data disk                       |        |
|                                       |        |
|                                       |        |
| Create Automation options             |        |

Fill out the information. In this example the image is being attached to the *example\_deployment\_group* which was created while setting up a new storage account.

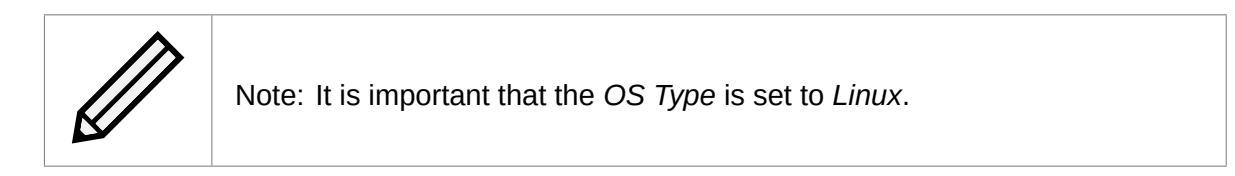

#### Create image

#### $\Box \ \times$

| vample deployment image  |                 |   |        | ~      |
|--------------------------|-----------------|---|--------|--------|
| ampic_deproyment_image   | <br>            |   |        | *      |
| ubscription              |                 |   |        |        |
| icrosoft Partner Network |                 |   |        | $\sim$ |
| esource group            |                 |   |        |        |
| ample_deployment_group   |                 |   |        | $\sim$ |
| ate new                  |                 |   |        |        |
| ocation                  |                 |   |        |        |
| K South                  |                 |   |        | $\sim$ |
|                          |                 |   |        |        |
|                          |                 |   |        |        |
|                          |                 |   |        |        |
| OS disk                  |                 |   |        |        |
| * OS type 🚯              |                 |   |        |        |
| Windows Linux            |                 |   |        |        |
| * Storage blob           |                 |   |        |        |
|                          |                 | 1 | Browse |        |
| * Account type 🚯         |                 |   |        |        |
| Standard HDD             |                 |   |        | $\sim$ |
| * Host caching <b>()</b> |                 |   |        |        |
| Read/write               |                 |   |        | $\sim$ |
|                          |                 |   |        |        |
|                          |                 |   |        |        |
| ata disks                |                 |   |        |        |
|                          | + Add data disk |   |        |        |
|                          |                 |   |        |        |

Left click the *Browse* button for the *Storage blob* entry. The page will display the storage account section.

Left click on the storage account you placed the VHD file into.

| Home > Images > Create image > Storage | accounts > | Containers                             |
|----------------------------------------|------------|----------------------------------------|
| Storage accounts                       | « X        | Containers<br>exampledeploymentstorage |
| 🕂 Storage account 🛛 Refresh            |            | ← Container                            |
| ♀ Search storage accounts              |            | ♀ Search containers by prefix          |
| NAME                                   |            | NAME                                   |
| bridgeworks                            |            | example-container                      |
| exampledeploymentstorage               |            |                                        |
| 4                                      | •          |                                        |

Left click on the container that the VHD was placed into.

| TYPE SIZE  |
|------------|
| blob 2 GiB |
|            |
|            |

You are now presented with all the data in that container. Left click on the VHD file you uploaded from the provided ZIP file.

| reate image                                                                                                    |                       |
|----------------------------------------------------------------------------------------------------|-----------------------|
| Name                                                                                                    |                       |
| example_deployment_image                                                                                                    | <ul> <li>✓</li> </ul> |
| Subscription                                                                                                    |                       |
| Microsoft Partner Network                                                                                                    | $\sim$                |
| Resource group                                                                                                    |                       |
| example_deployment_group                                                                                                    | $\sim$                |
| eate new                                                                                                    |                       |
| Location                                                                                                    |                       |
| JK South                                                                                                    | $\sim$                |
| * Storage blob                                                                                                    |                       |
| https://exampledeploymentstorage.blob.core.windows.net/example-container/FUSIONrockIT.vhd V Browse                                                                                                    |                       |
| * Account type 🚯                                                                                                    |                       |
| Standard HDD                                                                                                    | $\sim$                |
|                                                                                                    |                       |
| * Host caching 🕜                                                                                                    | $\sim$                |
| * Host caching ① Read/write                                                                                                    |                       |
| * Host caching 👔<br>Read/write                                                                                                    |                       |
| * Host caching  Read/write ata disks                                                                                                    |                       |
| * Host caching  Read/write ata disks                                                                                                    |                       |
| <ul> <li>* Host caching          Read/write         ata disks         + Add data disk         + Add data disk         +</li></ul> |                       |

When the settings have been entered, left click the *Create* button at the bottom of the menu.

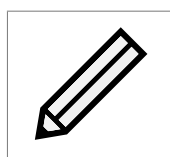

Note: The PORTrockIT does not require a high performance storage type. Therefore, *Standard HDD* can be selected.

At this stage a notification will appear.

| Q | >_ | ŝ      | $\odot$ | ?        | Ŗ       | BRIDGEWORKS R&D |
|---|----|--------|---------|----------|---------|-----------------|
|   |    |        |         |          |         | * ×             |
|   |    | с      | reating | image    |         | 16:54 ×         |
|   | -  | Creati | ng imag | je 'exam | ple_dep | loyment_image'  |

This information can also be found by left clicking on the *Bell* icon at the top of the screen.

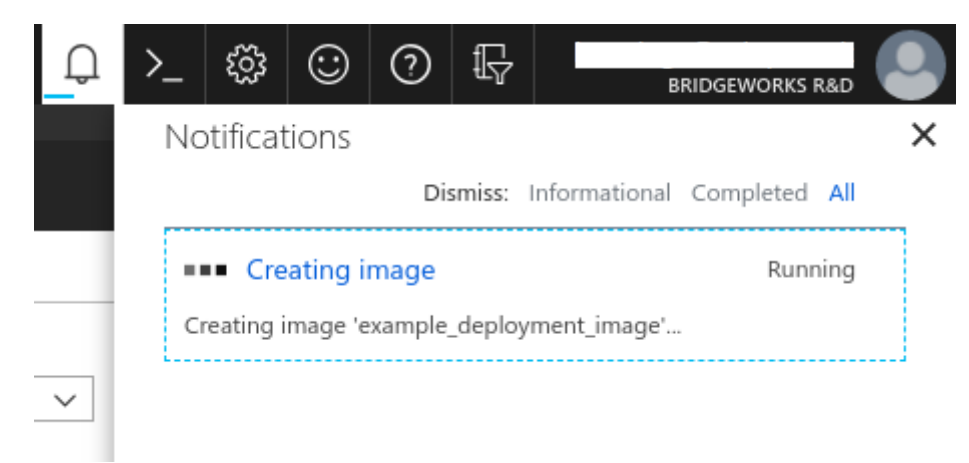

Wait for the operation to complete.

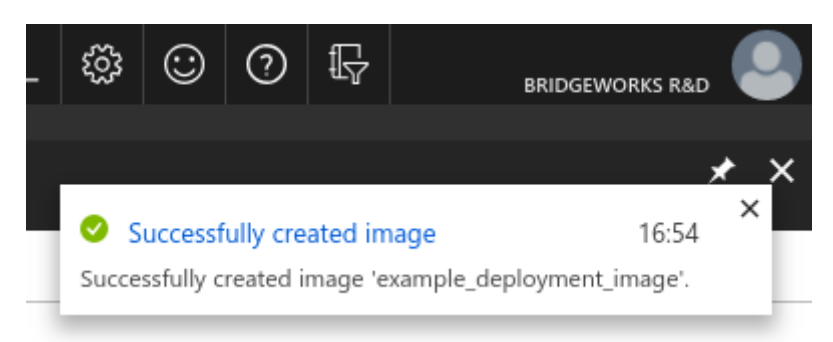

Now Refresh the page. Your newly added image should appear.

# **6** Virtual machine creation

Now that you've created a PORTrockIT image, you can create a virtual machine from it.

Navigate to the *Images* section, then left click on the PORTrockIT's image to get to the overview for that image. In this guide the image is called *example\_deployment\_image*.

| Home > Images > example_deployment_image                                                      |                           |                                             |                                           |
|-----------------------------------------------------------------------------------------------|---------------------------|---------------------------------------------|-------------------------------------------|
| Images « 🖈 🗙<br>Bridgeworks R&D                                                               | example_deployment_image  |                                             |                                           |
| 🕂 Add 📑 Edit columns 🛛 •••• More                                                              |                           | Create VM 🗴 Delete                          |                                           |
| Filter by name                                                                                | Q Overview                | NAME<br>example_deployment_image            |                                           |
| example deployment image                                                                      | Activity log              | SOURCE VIRTUAL MACHINE                      |                                           |
| Feature-Azure-48-image-201807101519                                                           | Tags                      | -<br>OS DISK                                |                                           |
| Feature-Azure-48-image-201807101519           Image-201807101519           Image-201807101519 | SETTINGS                  | OS TYPE                                     | SOURCE BLOB URI                           |
|                                                                                               | Locks                     | Linux                                       | https://exampledeploymentstorage.blob.com |
|                                                                                               | Automation script         | DATA DISKS<br>This image doesn't contain an | y data disks.                             |
|                                                                                               | SUPPORT + TROUBLESHOOTING | RESOURCE GROUP                              |                                           |
|                                                                                               | New support request       | LOCATION                                    |                                           |
|                                                                                               |                           | UK South                                    |                                           |

#### 6.1 Creation menu

#### 6.1.1 1 - Basics

Near the top of the page left click the *Create VM* button. This will present you with options for the virtual machine creation. Fill out the options to your liking.

When choosing the size for the virtual machine you will be presented with a large list of available virtual machine sizes. In this example  $F8s_v2$  is used.

Find the correct size for your PORTrockIT using the tiering table below, and left click to select it.

| PORTrockIT tier       | Azure machine size |
|-----------------------|--------------------|
| PORTrockIT 100 Series | Standard_F4s_v2    |
| PORTrockIT 200 Series | Standard_F8s_v2    |
| PORTrockIT 400 Series | Standard_F32s_v2   |

#### Create a virtual machine

Basics Disks Networking Management Guest config Tags Review + create

Create a virtual machine that runs Linux or Windows. Select an image from Azure marketplace or use your own customized image. Complete the Basics tab then Review + create to provision a virtual machine with default parameters or review each tab for full customization.

Looking for classic VMs? Create VM from Azure Marketplace

#### PROJECT DETAILS

Select the subscription to manage deployed resources and costs. Use resource groups like folders to organize and manage all your resources.

| * Subscription 🚯                                                                | Microsoft Partner Network                                                                                                    | $\sim$   |
|---------------------------------------------------------------------------------|----------------------------------------------------------------------------------------------------|----------|
| * Resource group 🕦                                                              | example deployment group                                                                                                    | $\sim$   |
|                                                                                 | Create new                                                                                                    |          |
| INSTANCE DETAILS                                                                |                                                                                                    |          |
| * Vittal making some O                                                          |                                                                                                    |          |
| * Virtuai machine name 🕕                                                        | example-deployment-vm                                                                                                    | ~        |
| * Region 🚯                                                                      | UK South                                                                                                    | $\sim$   |
| Availability options <b>()</b>                                                  | No infrastructure redundancy required                                                                                                    | $\sim$   |
| * Image 🚯                                                                       | example_deployment_image                                                                                                    | $\sim$   |
|                                                                                 | Browse all images and disks                                                                                                    |          |
| * Size 🚯                                                                        | Standard F8s v2                                                                                                    |          |
|                                                                                 | 8 vcpus, 16 GB memory                                                                                                    |          |
|                                                                                 | Change size                                                                                                    |          |
|                                                                                 |                                                                                                    |          |
| ADMINISTRATOR ACCOUNT                                                           |                                                                                                    |          |
| Authentication type 🚯                                                           | Password      SSH public key                                                                                                    |          |
| * Username 🕦                                                                    | example-username                                                                                                    | ~        |
| * SSH public key 🕕                                                              | HyVBli1/UMyUQU2PXuZzeBop7y3A8K5N3zHZKszov3zZiw1NH/GVRhl0ZA9NQtZ9<br>rNP3ccXj3d/UscJ6Ln248Gk+Nc0O4LN7VRaXz7eH4PhsSQ/WWD/DdPqXXdXmYqR<br>8iv8r+LAda8MDGymGCu726oTrbkaRkLSnDu1FFErCjxm1Jljbccqv | • •<br>• |
| INBOUND PORT RULES                                                              |                                                                                                    |          |
| Select which virtual machine network ports are<br>access on the Networking tab. | accessible from the public internet. You can specify more limited or granular network                                                                                                    |          |
| * Public inbound ports 🌒                                                        | None Allow selected ports                                                                                                    |          |
| Select inbound ports                                                            | Select one or more ports                                                                                                    | $\sim$   |
|                                                                                 | All traffic from the internet will be blocked by default. You will be able to change inbound port rules in the VM > Networking page.                                                         | 5        |
|                                                                                 |                                                                                                    |          |
|                                                                                 |                                                                                                    |          |
|                                                                                 |                                                                                                    |          |

Next : Disks >

Previous

Review + create

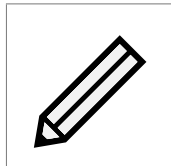

Note: In this instance the PORTrockIT is being set up using an SSH key for access as this is the more secure method. You are able to use a password if preferred. The username entered here will be used when logging into your PORTrockIT.

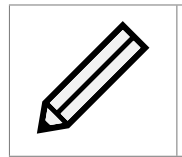

Note: Brief guides on generating an SSH key in Linux and Windows are located at the end of this chapter. See Section 6.1.4: SSH key generation (Optional).

Left click Next to proceed.

#### 6.1.2 2 - Disks

Select *Standard HDD* for the Disk Type. You do not need to configure additional data disks to deploy your PORTrockIT.

| Basics Dis                                                       | sks                | Networking                            | Management                                                  | Guest config                                                                                   | Tags                                   | Review + c                                                 | reate                                                                                              |                        |
|------------------------------------------------------------------|--------------------|---------------------------------------|-------------------------------------------------------------|------------------------------------------------------------------------------------------------|----------------------------------------|------------------------------------------------------------|----------------------------------------------------------------------------------------------------|------------------------|
| Azure VMs have<br>the VM determi                                 | e one c<br>ines th | operating system<br>e type of storage | i disk and a tempo<br>e you can use and t                   | ary disk for short-te<br>he number of data (                                                   | rm storage<br>lisks allow              | e. You can att<br>ed. Learn mo                             | ach additional data disks.<br>ore                                                                  | The size of            |
| DISK OPTIONS                                                     |                    |                                       |                                                             |                                                                                                |                                        |                                                            |                                                                                                    |                        |
| * OS disk type                                                   | 0                  |                                       | Standar                                                     | d HDD                                                                                          |                                        |                                                            |                                                                                                    | ~                      |
|                                                                  |                    |                                       |                                                             |                                                                                                |                                        |                                                            |                                                                                                    |                        |
|                                                                  |                    |                                       | The select<br>IOPS work<br>connectiv                        | ted VM size support:<br>kloads. Virtual machi<br>ity SLA.                                      | premium<br>nes with P                  | disks. We ree<br>remium SSD                                | commend Premium SSD fo<br>disks qualify for the 99.9%                                              | or high                |
| DATA DISKS                                                       |                    |                                       | The select<br>IOPS worl<br>connectiv                        | ted VM size support<br>cloads. Virtual mach<br>ity SLA.                                        | ; premium<br>nes with P                | disks. We ree<br>remium SSD                                | commend Premium SSD fo<br>disks qualify for the 99.9%                                              | or high                |
| <b>DATA DISKS</b><br>You can add an<br>disk.                     | ıd confi           | igure additional                      | The select<br>IOPS worl<br>connectiv<br>data disks for your | ted VM size support<br>cloads. Virtual machi<br>ity SLA.<br>virtual machine or a               | : premium<br>nes with P<br>ttach exist | disks. We ree<br>remium SSD<br>ing disks. Thi              | commend Premium SSD fo<br>disks qualify for the 99.9%<br>s VM also comes with a te                 | mporary                |
| <b>DATA DISKS</b><br>You can add an<br>disk.<br><b>LUN</b>       | id confi           | igure additional                      | The select<br>IOPS worl<br>connectiv<br>data disks for your | ted VM size support<br>cloads. Virtual machi<br>ity SLA.<br>virtual machine or a<br>SIZE (GIB) | : premium<br>nes with P<br>ttach exist | disks. We rea<br>remium SSD<br>ing disks. Thi<br>DISK TYPE | commend Premium SSD fo<br>disks qualify for the 99.9%<br>s VM also comes with a te<br>HOST CACHING | n high<br>,<br>mporary |
| DATA DISKS<br>You can add an<br>disk.<br>LUN<br>Create and attac | nd confi<br>NAME   | igure additional<br>:<br>ew disk Atta | The select<br>IOPS worl<br>connectiv<br>data disks for your | ted VM size support<br>kloads. Virtual machi<br>ity SLA.<br>virtual machine or a<br>SIZE (GIB) | : premium<br>nes with P<br>ttach exist | disks. We rea<br>remium SSD<br>ing disks. Thi              | commend Premium SSD fo<br>disks qualify for the 99.9%<br>s VM also comes with a te<br>HOST CACHING | mporary                |

Left click *Next* to proceed.

#### 6.1.2.1 3 - Networking

#### Create a virtual machine

| Configure a new o  | r existing virtual net | ork for your VM as well as how your VM will be accessed on the virtual network. Learn more |
|--------------------|------------------------|--------------------------------------------------------------------------------------------|
| NETWORK INTERFA    | CE                     |                                                                                            |
| When creating a vi | irtual machine, a net  | vork interface will be created for you.                                                    |
| Virtual network    | 0                      | (new) example_deployment_group-vnet                                                        |
|                    |                        | Create new                                                                                 |
| Subnet 🚯           |                        | default                                                                                    |
| Public IP 🚯        |                        | (new) example-deployment-vm-ip                                                             |
| Network security g | Iroup                  | Create new                                                                                 |
| Configure network  | security group         | (new) example-deployment-vm-nsg                                                            |
| Accelerated netwo  | rking 🚯                | On Off The selected image does not support accelerated network                             |

In this example a new virtual network is being generated. If you have an existing virtual network containing the endpoints you wish to accelerate then use that one instead. To edit settings for this new virtual network, left click on the *Create new* link beneath the *Virtual network* input box.

| example   | e_deployment_group-vnet         |           |
|-----------|---------------------------------|-----------|
| Address   | space                           |           |
| 10.0.10.0 | 0/24                            | ~         |
|           | 10.0.10.0 - 10.0.10.255 (256 ad | dresses   |
| Subnet    | name                            |           |
| default   |                                 |           |
| Subnet    | address range 🚯                 |           |
| 10.0.10.0 | 0/24                            | ~         |
|           | 10.0.10.0 - 10.0.10.255 (256 ad | (dresses) |

X

Create virtual network

In the *Create virtual network* section on the right, fill in the values as required then left click on the *OK* button to continue.

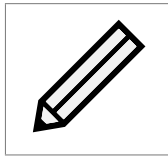

Note: The subnet entry will automatically change when you add the new settings for the new virtual network. If you have attached an existing virtual network then you may need to adjust the subnet manually.

#### 6.1.2.2 Public IP address

A new public IP address is set to be created by default. To change the IP address settings, left click on the *Create new* link beneath the *IP address* input box.

In this example the *Assignment* setting has been changed. This means that the external IP address of the PORTrockIT won't change like it would with the *Dynamic* setting.

| Create public IP address   | × |
|----------------------------|---|
| * Name                     | 1 |
| example-deployment-vm-ip   |   |
| SKU 🚯 Standard             |   |
| Assignment Oynamic OStatic |   |
| ок                         |   |

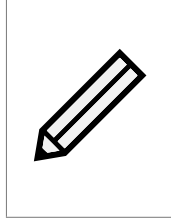

Note: Setting a *Static* IP address in the *Assignment* is advisable, though there is additional billing with Azure to do so. A dynamic IP address is likely to change every time a deallocated virtual machine is started back up. This would then result in needing to reconnect Nodes, and possibly adjusting firewalls to allow the new public IP address to connect.

If you have adjusted the settings in the *Create public IP address* panel then left click on the *OK* button in that section.

#### 6.1.2.3 Network Security Group

The PORTrockIT will require that the *Network Security Group* is set to *Advanced*. This is to allow custom inbound rules for later set up of connections to external Bridgeworks Nodes.

A new network security group will be created by default. If you have an existing group to use, then attach that instead. To edit the settings for the new network security group, left click on the *Create new* link beneath the *Network security group* input box.

In this example setup the connections into the PORTrockIT are going to be restricted to only allow connections from your current IP address.

| Create network security g $\Box$                   | $\times$ |
|----------------------------------------------------|----------|
| * Name                                             |          |
| example-deployment-vm-nsg                          |          |
| Inbound rules 🕕                                    |          |
| 1000: default-allow-ssh<br>Any ✓ …<br>SSH (TCP/22) |          |
| + Add an inbound rule                              |          |
| Outbound rules 🚯                                   |          |
| No results                                         |          |
| + Add an outbound rule                             |          |
| ок                                                 |          |

Left click on Add an inbound rule in the Create network security group section.

In the right hand menu section enter the information to allow external access from your local machine.

| Add inbo<br>example-deplo | ound sec           | curity rule<br>₃ |        | × |
|---------------------------|--------------------|------------------|--------|---|
| 📌 Basic                   |                    |                  |        |   |
| * Source 🛙                |                    |                  |        |   |
| IP Address                | es                 |                  | $\sim$ |   |
| * Source IP a             | addresses/0        | IDR ranges 🛙     |        |   |
| 203.0.113.0               | )/32               |                  | ~      |   |
| * Source po               | rt ranges <b>6</b> | •                |        |   |
| *                         |                    |                  |        |   |
| * Destinatio              | . 8                |                  |        |   |
| Any                       |                    |                  | ~      |   |
| *                         |                    | •                |        |   |
| * Destination             | n port rang        | es 🛛             | ~      | [ |
|                           |                    |                  | •      |   |
| * Protocol                |                    |                  |        |   |
| Any                       | ТСР                | UDP              |        |   |
| * Action                  |                    |                  |        |   |
| Allow                     | Deny               |                  |        |   |
| * Priority 0              |                    |                  |        |   |
| 100                       |                    |                  |        |   |
| * Name                    |                    |                  |        |   |
| My_Source                 | _IP                |                  | ~      |   |
|                           |                    |                  |        |   |
| Description               |                    |                  |        |   |
|                           |                    |                  |        |   |
|                           |                    |                  |        |   |
|                           |                    |                  |        |   |
| Add                       |                    |                  |        |   |
| Add                       |                    |                  |        |   |
|                           |                    |                  |        |   |

In this example the *Source* drop-down is set to the *IP Addresses* option. The external facing IP address being used to access Azure is entered. The /32 prefix length means only this exact IP address is allowed to connect to this virtual machine.

The *Destination port ranges* entry is also changed. The initial value of *8080* has been removed. Entries have been added for all the entries in the following table. These are the minimum required

to access the PORTrockIT and to allow it to connect to an external Node.

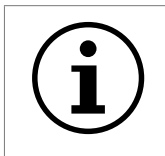

Important: These settings only need to be applied to the *Destination port ranges* entry. The *Source port ranges* entry can be left as "\*", which allows the source port to be any number.

| Protocol/Port | Description                                               | Recommended Source                                                                      |
|---------------|-----------------------------------------------------------|-----------------------------------------------------------------------------------------|
| TCP 22        | SSH, used for accessing the Command Line Interface (CLI). | "My IP"                                                                                 |
| TCP 80        | HTTP, used for accessing the web interface (unencrypted). | "My IP"                                                                                 |
| TCP 443       | HTTPS, used for accessing the web interface (encrypted).  | "My IP"                                                                                 |
| TCP 16665     | PORTrockIT main transfer port.                            | Public facing IP<br>address of the WAN<br>interface of your partner<br>PORTrockIT Node. |
| UDP 4500      | IPsec, used for encrypting PORTrockIT traffic.            | Public facing IP<br>address of the WAN<br>interface of your partner<br>PORTrockIT Node. |
| UDP 500       | IPsec used for encrypting PORTrockIT traffic.             | Public facing IP<br>address of the WAN<br>interface of your partner<br>PORTrockIT Node. |

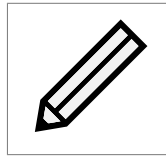

Note: The "\*" character can be used to specify that all ports will be available. Use with caution.

All other settings are left in their default state.

Left click on Add when you have completed your inbound rule.

Once the rules to allow access to the PORTrockIT have been added the default rule to allow access to TCP port 22 from any IP address can be removed.

Left click on the three dots next to the entry for the rule you wish to remove, then left click on *Remove*.

| * N  | ame                                                |
|------|----------------------------------------------------|
| ex   | ample-deployment-vm-nsg                            |
| Inbo | ound rules 🕕                                       |
| _    | 1000: default-allow-ssh<br>Any ✓ …<br>SSH (TCP/22) |
|      | Remove                                             |
|      | + Add an inbound rule                              |
| Out  | bound rules 🚯                                      |
|      | No results                                         |
|      | + Add an outbound rule                             |

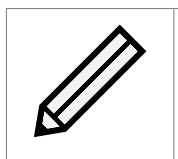

Note: The inbound rules will need to be updated if any other IP address will need to access this virtual machine. Inbound rules can be updated in real-time through the Azure platform.

Left click on the OK button in the Create network security group section once all your inbound rules have been set.

If you do not know the IP address of the partner PORTrockIT Node at this stage, please use Appendix A: Network security to guide you on how to add the security group rules at a later point.

#### 6.1.2.4 Diagnostics

By default the virtual machine creation will create a new storage account just to store the diagnostics blob for this machine.

In this example the setting has been changed to use the example storage account created earlier. The diagnostics will still create a new container inside that storage account, so it will be distinguishable from the existing data.

| Create     | a virtu     | al machine       |                     |                       |      |                 |   |
|------------|-------------|------------------|---------------------|-----------------------|------|-----------------|---|
| Basics     | Disks       | Networking       | Management          | Guest config          | Tags | Review + create |   |
| Configure  | monitorin   | g and manageme   | nt options for your | VM.                   |      |                 |   |
| MONITORI   | NG          |                  |                     |                       |      |                 |   |
| Boot diagr | nostics     |                  | 💽 On                | Off                   |      |                 |   |
| OS guest o | diagnostics | 5 0              | On                  | off                   |      |                 |   |
| * Diagnos  | tics storag | e account 🚯      | examp<br>Create new | ledeploymentstor<br>v | age  |                 | ~ |
| IDENTITY   |             |                  |                     |                       |      |                 |   |
| System as: | signed ma   | naged identity 🚯 | On                  | off off               |      |                 |   |
| AUTO-SHU   | TDOWN       |                  |                     |                       |      |                 |   |
| Enable aut | o-shutdov   | vn 🚯             | On                  | off off               |      |                 |   |

All settings should have been set.

Left click *OK* at the bottom of the *Settings* section to proceed.

#### 6.1.3 4 - Summary

The Azure platform will validate the settings for the virtual machine.

Once this has occurred, left click on *OK* at the bottom to deploy the virtual machine.

| Create a virtual machine |                                              |  |  |  |
|--------------------------|----------------------------------------------|--|--|--|
| Validation passed        |                                              |  |  |  |
| Basics Disks Networking  | Management Guest config Tags Review + create |  |  |  |
| example_deployment_image | Standard F8s_v2<br>8 vcpus, 16 GB memory     |  |  |  |
| BASICS                   |                                              |  |  |  |
| Subscription             | Microsoft Partner Network                    |  |  |  |
| Resource group           | example_deployment_group                     |  |  |  |
| Virtual machine name     | example-deployment-vm                        |  |  |  |
| Region                   | UK South                                     |  |  |  |
| Availability options     | No infrastructure redundancy required        |  |  |  |
| Authentication type      | SSH public key                               |  |  |  |
| Username                 | example-username                             |  |  |  |
| DISKS                    |                                              |  |  |  |
| OS disk type             | Standard HDD                                 |  |  |  |
| Use managed disks        | Yes                                          |  |  |  |
| NETWORKING               |                                              |  |  |  |
| Virtual network          | (new) example deployment group-vnet          |  |  |  |
| Subnet                   | default                                      |  |  |  |
| Public IP                | (new) example-deployment-vm-ip               |  |  |  |
| Network security group   | (new) example-deployment-vm-nsg              |  |  |  |
| Accelerated networking   | Off                                          |  |  |  |
| MANAGEMENT               |                                              |  |  |  |
| Boot diagnostics         | On                                           |  |  |  |
| OS guest diagnostics     | Off                                          |  |  |  |

#### A notification will appear.

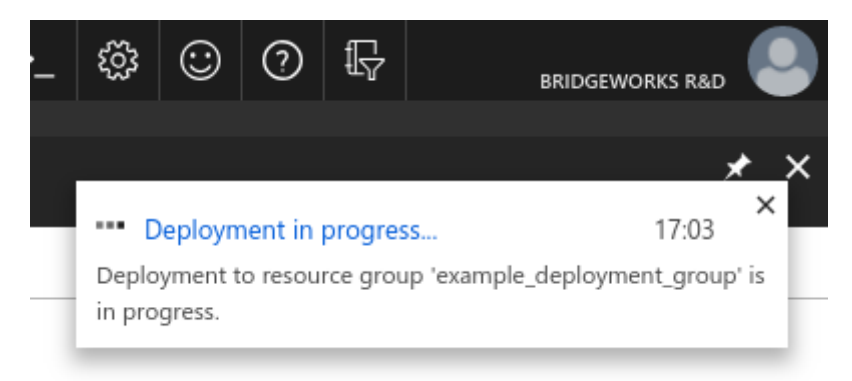

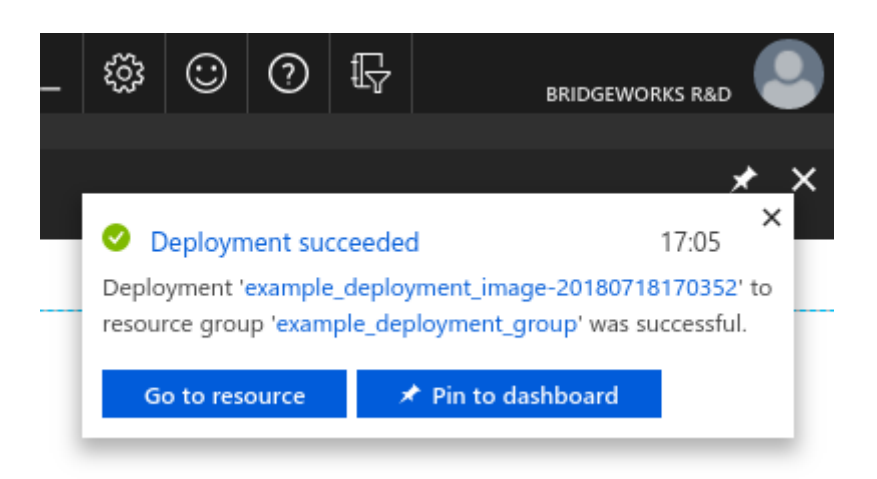

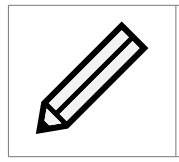

Note: When this operation completes the virtual machine will be deployed in a running state. If you do not intend to set up the system then it is advisable to power off the virtual machine.

#### 6.1.4 SSH key generation (Optional)

#### 6.1.4.1 Linux

"ssh-keygen" was used to generate the SSH key pair for this guide. This utility is available on any Linux system that has the OpenSSH client installed.

```
$ ssh-keygen
Generating public/private rsa key pair.
Enter file in which to save the key (/h/user/.ssh/id_rsa): /h/user/.ssh/example_rsa
Enter passphrase (empty for no passphrase):
Enter same passphrase again:
Your identification has been saved in /h/user/.ssh/example_rsa.
Your public key has been saved in /h/user/.ssh/example_rsa.pub.
The key fingerprint is:
SHA256:KPou1E8YZLQkp5uNbzWxtG2u+FWNpMQhMH1Y0FbmyU4 user@ubuntu
The key's randomart image is:
+---[RSA 2048]----+
| ..BBo.+
    ==0+* 0
L
  .o.oo E .
   =.. X o o
  +.oo* S o .
  .000.+ .
1.. oo o
  .0 ..0
   0+.0
+----[SHA256]----+
$ cat ~/.ssh/example_rsa.pub
ssh-rsa AAAAB3NzaC1yc2EAAAADAQABAAABAQCyx1TY1B7YrikUmuC31ye94tLEGS+jNgi/MGS1N7X9
38u2t0TirIbhaMfP5iewB9S4aBMForAqcIRB9210+2dU0jLeuMg/vtMi8arDTdgiv5qUSdUZ1W6IXU+B
```

HiOYnsUL/zmcAuk1RJNtqS3qfFx1oWhXDOLmEGkzdvX4I58/pujeNgOyHTS+3ddwFVmHQzwKYUucuHbA toGgF+em/Nb49Y3gWgmg2rOsInRAxRUGiABQIDE/yZFk+YyYVTCauW5TOGHXAAHC/k1NVRcQHtQQ8Y1Y c9VtCNBKWXIiHbNfWutqllbkhrD7qvh/VNq5Wgv9/zqtNXmhFUGxOhLFXagR user@ubuntu

Copy the public key into the SSH public key box.

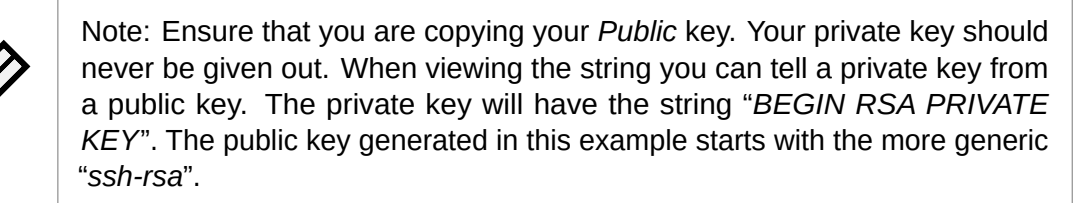

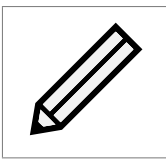

Note: You may have noticed that your public key contains your local username at the end. This is a comment, which is not part of the key.

#### 6.1.4.2 Windows

The easiest method to generate an SSH RSA key in Windows is using the *puttygen* utility.

Download the *puttygen* utility from https://www.chiark.greenend.org.uk/~sgtatham/putty/latest.html.

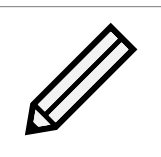

Note: The putty installer will include puttygen. You can download the ZIP file and extract the contents if installation is not possible on your machine.

Run puttygen. A GUI will be presented.

Left click on Generate and follow the on-screen instructions.

| 😴 P  | uTTY Key Genera            | tor          |             |          |                  |          | ?        | ×  |
|------|----------------------------|--------------|-------------|----------|------------------|----------|----------|----|
| File | Key Conversio              | ns Help      |             |          |                  |          |          |    |
| Plea | ase generate some          | randomness   | by moving t | the mous | se over the blan | ık area. |          |    |
| Acti | ons                        |              |             |          |                  |          |          |    |
| Ger  | nerate a public/priv       | ate key pair |             |          |                  | Gen      | erate    |    |
| Loa  | d an existing privat       | e key file   |             |          |                  | Lo       | ad       |    |
| Sav  | e the generated ke         | ey           |             | Save     | public key       | Save pri | vate key | r  |
| Para | ameters                    |              |             |          |                  |          |          |    |
| Тур  | e of key to generat<br>RSA | e:<br>DSA    | ⊖ ECDS      | A        | O ED25519        | ⊖ ss     | H-1 (RS/ | A) |
| Nur  | nber of bits in a ger      | nerated key: |             |          |                  | 2048     |          |    |

Puttygen will show the public key once it has been generated.

You can safely left click on *Save public key* and save the file somewhere on your system.

| 😰 PuTTY Key Generat                                                                 | or                    |                         | ? ×              |  |  |  |
|-------------------------------------------------------------------------------------|-----------------------|-------------------------|------------------|--|--|--|
| File Key Conversion                                                                 | is Help               |                         |                  |  |  |  |
| Kev                                                                                 |                       |                         |                  |  |  |  |
| Public key for pasting in                                                           | to OpenSSH authorize  | d keys file:            |                  |  |  |  |
| ssh-rsa<br>AAAAB3NzaC1yc2EAAAABJQAAAQEAjwtUP8ZimeXE6RGuUV0AnMu/4NZ5rNuDnO<br>M1uJRR |                       |                         |                  |  |  |  |
| JOVLTLh4z0ReOmo8                                                                    | 1G1LbyJhw4mUmIW1      | 1W6ZQOrctsGymRzDb       | TF8tNXE4nbDg6 ∨  |  |  |  |
| Key fingerprint:                                                                    | ssh-rsa 2048 c0:bc:6e | :bd:b3:28:2e:db:12:bc:2 | d:3a:74:8b:4d:ee |  |  |  |
| Key comment:                                                                        | rsa-key-20180801      |                         |                  |  |  |  |
| Key passphrase:                                                                     |                       |                         |                  |  |  |  |
| Confirm passphrase:                                                                 |                       |                         |                  |  |  |  |
| Actions                                                                             |                       |                         |                  |  |  |  |
| Generate a public/priva                                                             | ate key pair          |                         | Generate         |  |  |  |
| Load an existing private                                                            | e key file            |                         | Load             |  |  |  |
| Save the generated ke                                                               | у                     | Save public key         | Save private key |  |  |  |
| Parameters                                                                          |                       |                         |                  |  |  |  |
| Type of key to generate                                                             | e:<br>ISA OECD:       | SA () ED25519           | O SSH-1 (RSA)    |  |  |  |
| Number of bits in a gen                                                             | erated key:           | -                       | 2048             |  |  |  |
|                                                                                     |                       |                         |                  |  |  |  |

You have to save the private key.

It is recommended that you populate the *Key passphrase* entries to password protect the private key file.

| 😴 PuTTY Key Generator                                                                                                    | ? ×                        |  |  |  |  |  |
|----------------------------------------------------------------------------------------------------|----------------------------|--|--|--|--|--|
| File Key Conversions Help                                                                                                    |                            |  |  |  |  |  |
| Kev                                                                                                    |                            |  |  |  |  |  |
| Public key for pasting into OpenSSH authorized keys file:                                                                                                    |                            |  |  |  |  |  |
| ssh-rsa<br>AAAAB3NzaC1yc2EAAAABJQAAAQEAjwtUP8ZimeXE6RGuUV0AnMu/4NZ5rNuDnO<br>M1uJRR<br>+Y8zPd1VnK8pTF4yEZ07NL3w2XVyy2uJsLIYu3OU6b4wvGbDFm7YOOMEshHifn8hlu<br>JOVLTLh4z0ReOmo8s1G1LbyJhw4mUmIWT1W6ZQOrctsGymRzDbTF8tNXE4nbDg6 |                            |  |  |  |  |  |
| Key fingerprint: ssh-rsa 2048 c0:bc:6e:bd:b3:28:2e:c                                                                                                    | lb:12:bc:2d:3a:74:8b:4d:ee |  |  |  |  |  |
| Key comment: rsa-key-20180801                                                                                                    |                            |  |  |  |  |  |
| Key passphrase:                                                                                                    |                            |  |  |  |  |  |
| Confirm passphrase:                                                                                                    |                            |  |  |  |  |  |
| Actions                                                                                                    |                            |  |  |  |  |  |
| Generate a public/private key pair                                                                                                    | Generate                   |  |  |  |  |  |
| Load an existing private key file                                                                                                    | Load                       |  |  |  |  |  |
| Save the generated key Save public key Save private key                                                                                                    |                            |  |  |  |  |  |
| Parameters                                                                                                    |                            |  |  |  |  |  |
| Type of key to generate:<br>● RSA ○ DSA ○ ECDSA ○ E                                                                                                    | :D25519 🔿 SSH-1 (RSA)      |  |  |  |  |  |
| Number of bits in a generated key:                                                                                                    | 2048                       |  |  |  |  |  |

Open the public key with your text editor of choice.

From here you can copy the public key section over to Azure.

| Name                                                                                                    | 📄 example_rsa.pub - Notepad                                                                                                    | _                                        |                                                 | х        |
|----------------------------------------------------------------------------------------------------|----------------------------------------------------------------------------------------------------|------------------------------------------|-------------------------------------------------|----------|
| <ul> <li>example_rsa.ppk</li> <li>example_rsa.pub</li> <li>PAGEANT</li> <li>PLINK</li> <li>PSCP</li> <li>PSFTP</li> <li>PUTTY</li> <li>PUTTY.CNT</li> <li>PUTTY</li> <li>PUTTY</li> <li>PUTTY</li> <li>PUTTY</li> <li>PUTTY</li> <li>PUTTY</li> </ul> | <u>File Edit Format View H</u> elp<br>BEGIN SSH2 PUBLIC KEY<br>Comment: "rsa-key-20180801"<br>AAAAB3NzaC1yc2EAAAABJQAAAQEAjwtUP8ZimeXE6RGuUV0AnMu/4<br>uJRR+Y8zPd1VnK8pTF4yEZ07NL3w2XVyy2uJsL1Yu30U6b4wvGbDf<br>fn8h1uJ0VLTLh4z0ReOmo8s1G1LbyJhw4mUmIWT1W6ZQOrctsGymF<br>nbDg6JYCHFJ2R7tGvdLyLiPvvStFLDpp8peXGMofCcvnQc772Y3tW<br>nyttnS+6QrcF9MWIf3/X0/6zbk1K1F/TYJL0cG7945aTJ7cOcWpCa<br>KSxfLPR5LriHS4ek/hstr0IuAD1fWAwUXvGD7oMzSdfSMprIhw==<br>END SSH2 PUBLIC KEY | NZ5rN<br>m7Y00<br>zDbTF<br>WQQs<br>VTk5Q | luDnOM1<br>MEshHi<br>8tNXE4<br>M0+9dT<br>5sikB0 | <b>^</b> |
|                                                                                                    |                                                                                                    |                                          |                                                 |          |

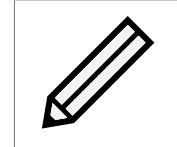

Note: In this example, the public key is the line after the *Comment* double quoted line, up to the ---- *END SSH2 PUBLIC KEY* ---- line. In this example the public key starts with "AAAAB3Nza" and ends with "MprIhw=="

# 7 Route tables

If you are deploying your PORTrockIT Node and require to run in the "Logical-In-Path" mode, then please follow this section to allow traffic to be passed to the PORTrockIT for acceleration. If you are configuring the PORTrockIT to be used in "Out-of-Path" mode then please proceed to Chapter 8: Accessing the GUI. For help with deciding on modes of operation please consult the Bridgeworks "PORTrockIT Topology Overview" document.

Navigate to the *Route tables* section. This can be achieved by navigating to *All services* on the left side of the page; either look for the *Route tables* link, or type it into the filter.

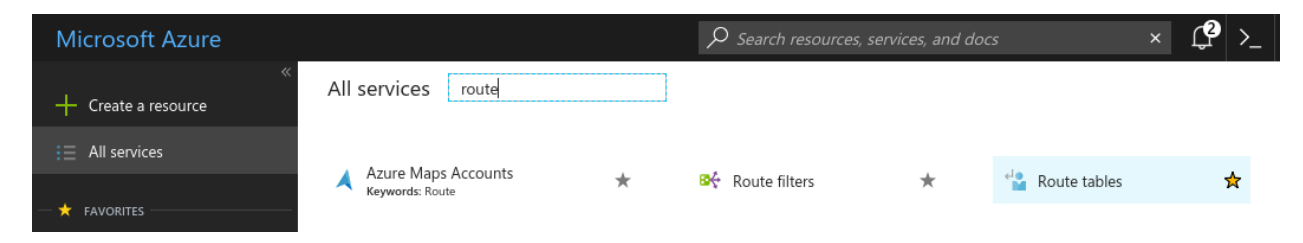

In the *Route tables* section you will be presented with all the route tables that are accessible from this Azure account. Left click the *Add* button near the top of the page.

| Route tables<br>Bridgeworks R&D |                   |                       |   |               |
|---------------------------------|-------------------|-----------------------|---|---------------|
| ➡ Add 📑 Edit columns 💍 Refresh  | Assign tags       |                       |   |               |
| Subscriptions: All 2 selected   |                   |                       |   |               |
| Filter by name                  | All subscriptions | ✓ All resource groups | ~ | All locations |
| 5 items                         |                   |                       |   |               |
| NAME 🔍                          |                   | RESOURCE GROUP        |   | LOCATION      |
|                                 |                   |                       |   | Lux Cauda     |

A *Create route table* section will appear. Fill out the sections with your desired names and location. In this example the route table is set to use the existing resource group created earlier in this guide, and will be in *UK South* as all other resources used in this example are in that region.

| Route<br>Bridgeworks | tables<br>R&D          | × & ×    | Create route table<br>You can add routes to this table after it's created. |        |
|----------------------|------------------------|----------|----------------------------------------------------------------------------|--------|
| - Add                | Edit columns           | ••• More | * Name                                                                     |        |
| Filter by            | name                   |          | example-deployment-routes                                                  | ~      |
|                      |                        |          | * Subscription                                                             |        |
| NAME                 | Ψ.                     |          | Microsoft Partner Network                                                  | $\sim$ |
| us د                 | ecase-test-route-table |          | * Resource group                                                           |        |
|                      |                        |          | example_deployment_group                                                   | $\sim$ |
|                      |                        |          | Create new                                                                 |        |
|                      |                        |          | * Location                                                                 |        |
|                      |                        |          | UK South                                                                   | $\sim$ |
|                      |                        |          | BGP route propagation                                                      |        |
|                      |                        |          | Disabled Enabled                                                           |        |
|                      |                        |          |                                                                            |        |

Left click on OK. At this stage a notification will appear. Wait for the success notification to follow.

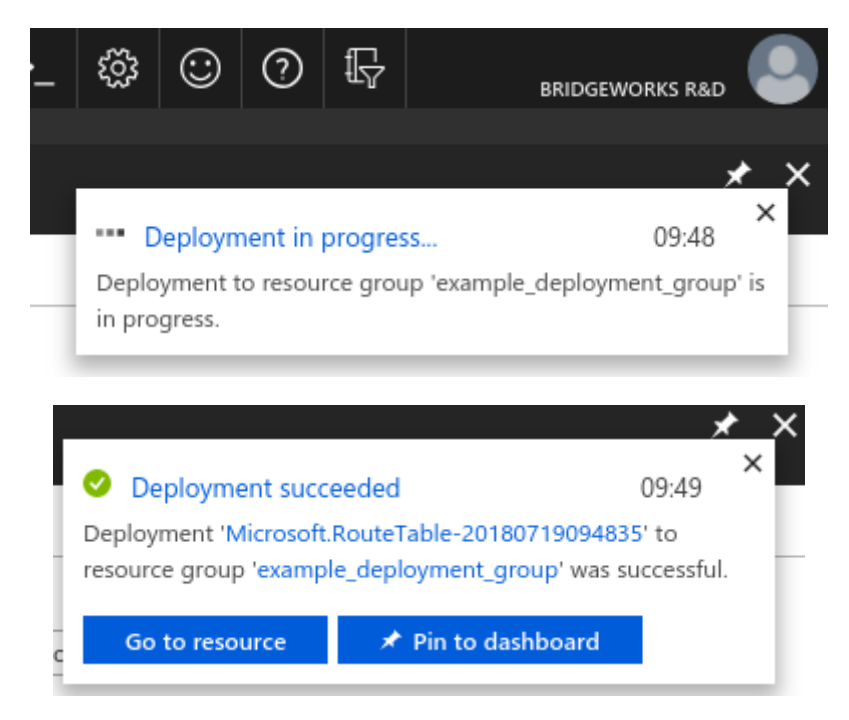

*Refresh* the *Route tables* section to see your newly added route table.

Left click on the route table to see the overview for it.

| Home > Route tables > example-deployment-routes |                                                                                 |
|-------------------------------------------------|---------------------------------------------------------------------------------|
| Route tables « 🖈 🗙<br>Bridgeworks R&D           | example-deployment-routes                                                       |
| Add 📑 Edit columns 🚥 More                       | Search (Ctrl+/) ≪ → Move                                                        |
| Filter by name                                  | Overview     Resource group (change)<br>example_deployment_group       Location |
| NAME 14                                         | Activity log     Subscription (change)                                          |
| example-deployment-routes                       | Access control (IAM) Microsoft Partner Network                                  |
| usecase-test-route-table                        | Tags 00876784-61a4-4c7e-b717-0c70d57233da                                       |
|                                                 | X Diagnose and solve problems       Click here to add tags                      |
|                                                 | settings Routes                                                                 |
|                                                 | Configuration                                                                   |
|                                                 | Routes NAME ADDRESS PREF                                                        |
|                                                 | Subnets No results.                                                             |
|                                                 | Properties Subnets                                                              |
|                                                 | Locks                                                                           |
|                                                 | Image: Automation script         NAME         ADDRESS RANGE                     |
|                                                 | SUPPORT + TROUBLESHOOTING                                                       |

First you must associate a subnet to this route table. Left click the *Subnets* option in the *Settings* category.

| Home > Route tables > example-deployment-routes - Su<br>Route tables |                               | outes - | - Subnets      |
|----------------------------------------------------------------------|-------------------------------|---------|----------------|
| Add 📑 Edit columns •••• More                                         | Search (Ctrl+/)               |         | Associate      |
| Filter by name                                                       | 🗳 Overview                    |         | Search subnets |
| NAME 🔨                                                               | Activity log                  |         |                |
| example-deployment-routes                                            | Access control (IAM)          |         | No results.    |
| usecase-test-route-table                                             | 🛷 Tags                        |         |                |
|                                                                      | X Diagnose and solve problems | _       |                |
|                                                                      | SETTINGS                      |         |                |
|                                                                      | 🚔 Configuration               | _       |                |
|                                                                      | 🗳 Routes                      | _       |                |
|                                                                      | <-> Subnets                   |         |                |
|                                                                      | Properties                    | _       |                |
|                                                                      | Locks                         | _       |                |
|                                                                      | Automation script             | _       |                |
|                                                                      |                               |         |                |

Left click the Associate button along the top of the Subnets section.

| Home > Route tables > example-deployment-routes - Subnets > | Associate subn | et > Resource                                                                 |     |
|-------------------------------------------------------------|----------------|-------------------------------------------------------------------------------|-----|
| Associate subnet<br>example-deployment-routes               | × Re           | esource                                                                       | □ × |
| 1 Virtual network > example_deployment_group-vnet           |                | Default-Storage-WestEurope-vnet     uksouth     example deployment group-vnet |     |
| 2 Subnet > Choose a subnet                                  |                | uksouth Images-UKSouth-vnet uksouth                                           |     |
|                                                             | <              | use-case-test-vnet<br>uksouth                                                 |     |
| ОК                                                          |                |                                                                               |     |
| 4                                                           |                |                                                                               |     |

Left click on the *Virtual network* section, and then on the right select the virtual network you are using for your PORTrockIT.

| Home > Route tables > example-deployment-rout<br>Associate subnet<br>example-deployment-routes | es - Subnets | > Associate subnet > Choose subnet<br>Choose subnet |
|------------------------------------------------------------------------------------------------|--------------|-----------------------------------------------------|
| Virtual network<br>example_deployment_group-vnet                                               | ~            | <-> default<br>example_deployment                   |
| 2 Subnet<br>Choose a subnet                                                                    | >            |                                                     |
|                                                                                                |              | _                                                   |
| ок                                                                                             |              |                                                     |

Left click on the Subnet section and select the subnet your PORTrockIT is using.

Left click on *OK* at the bottom to proceed.

Note: If you created a new virtual network during the virtual machine creation then there should only be the one subnet. Otherwise you will need to navigate to your virtual machine to find the virtual network and subnet that are being used.

Wait for the notification that the route table has been successfully saved.

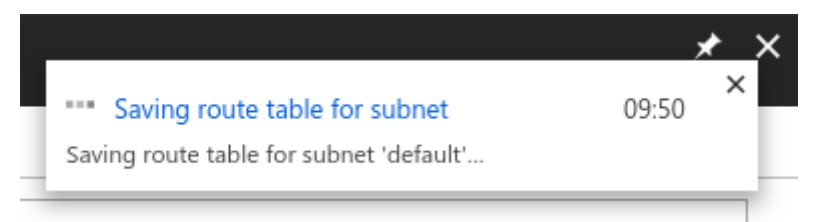

The next step is to add a routing rule for this subnet that will take all traffic destined for the other Node and pass it to the PORTrockIT virtual machine.

To complete this step you need to know the private IP address of the PORTrockIT.

Navigate to the PORTrockIT virtual machine through the *Virtual machines* section, which is accessible from the *All services* section.

Left click on the PORTrockIT, and then left click the *Networking* section in the *Settings* category.

| Home > Virtual machines > example-<br>Virtual machines<br>Bridgeworks R&D | deployment-vm - N<br>« 🖈 🗙 | letworking<br>example-deployment-vm - N<br>Virtual machine |
|---------------------------------------------------------------------------|----------------------------|------------------------------------------------------------|
| Add EE Edit columns                                                       | ••• More                   | Search (Ctrl+/) «                                          |
| Filter by name                                                            |                            | Overview                                                   |
| NAME 🔍                                                                    |                            | Activity log                                               |
| example-deployment-vm                                                     |                            | Access control (IAM)                                       |
|                                                                           |                            | Tags                                                       |
|                                                                           |                            | ✗ Diagnose and solve problems                              |
|                                                                           |                            | SETTINGS                                                   |
|                                                                           |                            | 🧟 Networking                                               |
|                                                                           |                            | 🐸 Disks                                                    |

From this view you can see the *Private IP* entry located near the top right of the page.

| vorking                       |                                                                    |                   |                           |                       |                      |              | *         |
|-------------------------------|--------------------------------------------------------------------|-------------------|---------------------------|-----------------------|----------------------|--------------|-----------|
| Attach networ                 | rk interface 🥢 Detach network interface                            |                   |                           |                       |                      |              |           |
| 🖥 Network Int                 | terface: example-deployment-v394                                   | Effective securi  | ity rules Topology 🛛      |                       |                      |              |           |
| Virtual network/su            | ubnet: example_deployment_group-vnet/defaul                        | t Public IP: exa  | ample-deployment-vm-ip    | Private IP: 10.0.10.4 | Accelerated networki | ng: Disabled |           |
| APPLICATION SE                |                                                                    |                   |                           |                       |                      |              |           |
| 🖍 Configure                   | the application security groups                                    |                   |                           |                       |                      |              |           |
| INBOUND PORT                  | RULES 🕕                                                            |                   |                           |                       |                      |              |           |
| Network sec<br>Impacts 0 subr | urity group example-deployment-vm-ns<br>nets, 1 network interfaces | g (attached to ne | twork interface: example- | deployment-v394)      |                      | Add inbound  | port rule |
| PRIORITY                      | NAME                                                               | PORT              | PROTOCOL                  | SOURCE                | DESTINATION          | ACTION       |           |
| 100                           | My_Source_IP                                                       | Any               | Any                       | 203.0.113.0/32        | Any                  | Allow        |           |
| 65000                         | AllowVnetInBound                                                   | Any               | Any                       | VirtualNetwork        | VirtualNetwork       | S Allow      |           |
| 65001                         | AllowAzureLoadBalancerInBound                                      | Any               | Any                       | AzureLoadBalancer     | Any                  | S Allow      |           |
| 65500                         | DenyAllInBound                                                     | Any               | Any                       | Any                   | Any                  | 🕴 Deny       |           |
|                               |                                                                    |                   |                           |                       |                      |              |           |
| Impacts 0 subr                | nets, 1 network interfaces                                         |                   |                           |                       |                      | Add oddbound | portruic  |
| PRIORITY                      | NAME                                                               | PORT              | PROTOCOL                  | SOURCE                | DESTINATION          | ACTION       |           |
| 65000                         | AllowVnetOutBound                                                  | Any               | Any                       | VirtualNetwork        | VirtualNetwork       | Allow        |           |
| 65001                         | AllowInternetOutBound                                              | Any               | Any                       | Any                   | Internet             | Allow        |           |
|                               |                                                                    |                   |                           |                       |                      |              |           |

In this example the private IP of your PORTrockIT virtual machine is *10.0.10.4*; this is the value you need for the route.

In the *Route tables* section, left click the route table you have been setting up, then left click *Routes* in the *Settings* category.

Click *Add* near the top of the *Routes* section. This will clear the screen and present just the *Add route* options.

| Home > All resources > 6  | example-deployment-routes - Routes > Add route     |        |
|---------------------------|----------------------------------------------------|--------|
| Add route                 |                                                    |        |
| example-deployment-routes |                                                    |        |
| * Route name              |                                                    |        |
| route_to_other_bridgev    | vorks_node                                         | ~      |
| * Address prefix 🚯        |                                                    |        |
| 10.0.11.0/24              |                                                    | ~      |
| Next hop type 🚯           |                                                    |        |
| Virtual appliance         |                                                    | $\sim$ |
|                           |                                                    |        |
| * Next hop address 🕦      |                                                    |        |
| 10.0.10.4                 |                                                    | ~      |
| navigating to the re      | espective network interface's IP address settings. |        |
|                           |                                                    |        |
| ок                        |                                                    |        |
| ОК                        |                                                    |        |

Enter the information needed to pass network traffic destined for the remote side through the PORTrockIT virtual machine.

In this example:

Address prefix The LAN side of the remote Node. This is the address range for the endpoints you want to be able to connect to through the PORTrockIT connection.

Next hop type You want to use the virtual machine in Azure. The Virtual Appliance selection

results in the Next hop address field appearing.

**Next hop address** The private IP of the PORTrockIT. This is the equivalent of the LAN port on a Node. All network traffic destined for the *Address prefix* IP range will get routed through this IP.

Once all options have been correctly set, left click *OK* to add the route. Wait for the success notification to appear.

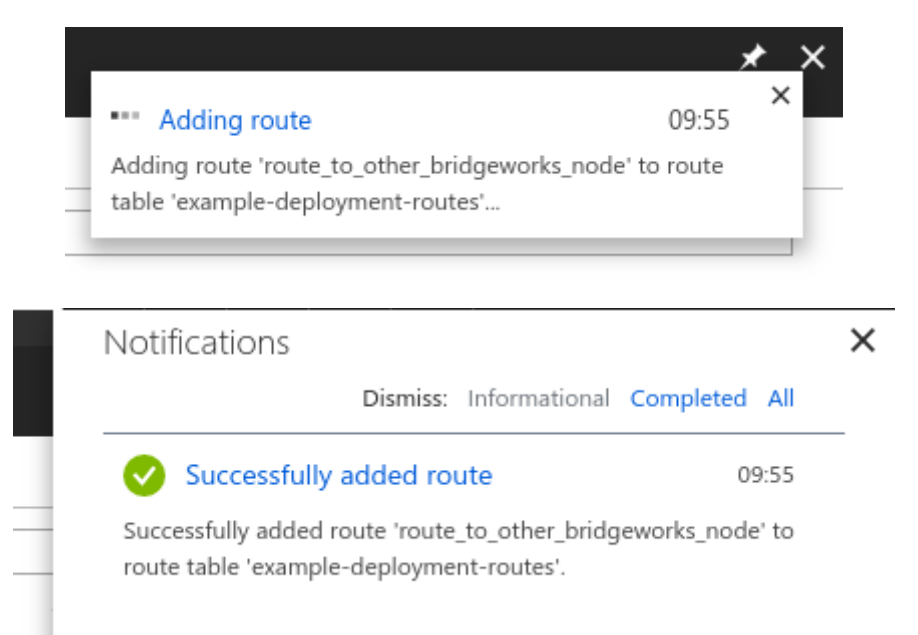

The overview section for your newly set up route table should now show the route to the network address range of the other Node, and the subnet that this routing applies to. In this example the subnet range covers the private IP of the PORTrockIT virtual machine.

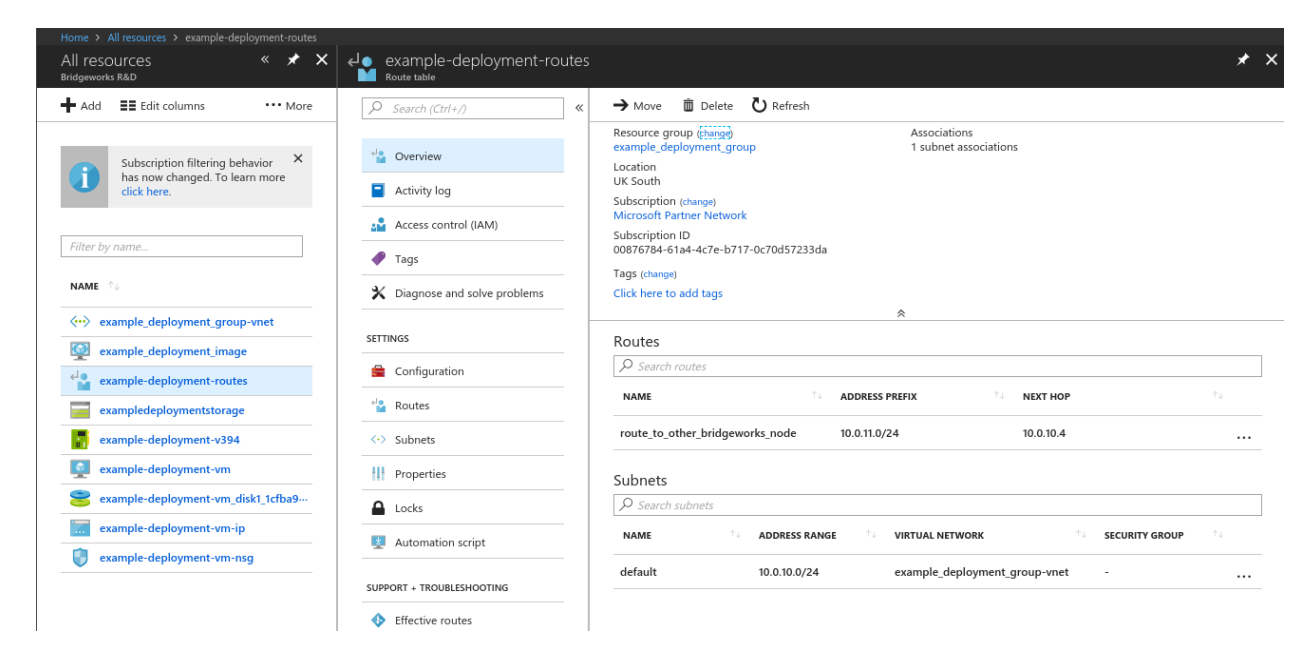

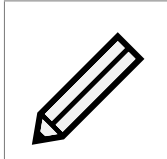

Note: The route here will take any network traffic trying to get to any IP on the 10.0.11.0/24 range, and pass it to 10.0.10.4, which is your PORTrockIT. The PORTrockIT will in turn connect to another Node which has a LAN side network running the 10.0.11.0/24 IP range.

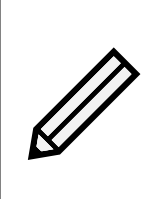

Note: The routing rules must cover all the private IP ranges that the PORTrockIT will connect to. In this example if another Node is connected that has an endpoint behind it running an IP of 192.0.2.10, then a new route would need to be added that takes 192.0.2.10/32 (or 192.0.2.0/24 etc.) and passes that through a *Virtual appliance* with a *Next hop address* of 10.0.10.4.

#### 7.1 Network interface

Before this route will work, the network interface on the PORTrockIT Node needs to allow IP forwarding.

When the PORTrockIT virtual machine was deployed, the Azure platform created a network interface for your network connection. See Chapter 6: Virtual machine creation.

Once you have added a route table and populated it with the route for your Node connection, a dialog box pointed out that you should enable IP forwarding. See Chapter 7: Route tables.

To enable IP forwarding you need to modify settings on the network interface that your PORTrockIT is using.

All resources orks R&D Add EE Edit columns C Refresh Assign tags **D**elete Subscriptions: All 2 selected Filter by name All subscriptions  $\sim$ All resource groups All types  $\sim$ 98 items Show hidden types 🚯 NAME TYPE 🗅 RESOURCE GROUP bridgeworks Storage account Default-Storage-WestEurope bridgeworkspayguksouth Storage account Default

Navigate to *All resources*.

Filter the output to your resource group.

| Home > All resources                                |                                                            |                            |
|-----------------------------------------------------|------------------------------------------------------------|----------------------------|
| All resources<br>Bridgeworks R&D                    |                                                            |                            |
| + Add ■■ Edit columns ひ Refresh   ◆ Assign tags 💼 D | elete                                                      |                            |
| Subscriptions: All 2 selected                       |                                                            |                            |
| Filter by name All subscriptions                    | <pre>example_deployment_group</pre>                        | All types 🗸 🗸              |
| 98 items Show hidden types <b>6</b>                 | Filter items                                               |                            |
|                                                     | <ul> <li>Select all</li> <li>Default-Networking</li> </ul> | RESOURCE GROUP 🛝           |
| bridgeworks                                         | Default-Storage-EastUS                                     | Default-Storage-WestEurope |
| bridgeworkspayguksouth                              | Default-Storage-NorthEurope                                | Default                    |
|                                                     |                                                            |                            |

Left click on *Network interface*. In this example it is the only network interface in the resource group and is named *example-deployment-v394*.

| Home > All resources                                         |                              |                                              |
|--------------------------------------------------------------|------------------------------|----------------------------------------------|
| All resources<br>Bridgeworks R&D                             |                              |                                              |
| 🕂 Add 📑 Edit columns 💍 Refresh 🛛 🚸 Assign tags 💼 Delete      |                              |                                              |
| Subscriptions: All 2 selected                                |                              |                                              |
| Filter by name     All subscriptions     v     example.      | _deployment_group 🗸 🛛 All ty | pes 🗸 All loca                               |
| 8 items Show hidden types <b>6</b>                           |                              |                                              |
| NAME 14                                                      | TYPE 🔨                       | RESOURCE GROUP $\land \downarrow \downarrow$ |
| <pre> &lt;••&gt; example_deployment_group-vnet</pre>         | Virtual network              | example_deployment_group                     |
| example_deployment_image                                     | Image                        | example_deployment_group                     |
| exampledeploymentstorage                                     | Storage account              | example_deployment_group                     |
| example-deployment-v394                                      | Network interface            | example_deployment_group                     |
| example-deployment-vm                                        | Virtual machine              | example_deployment_group                     |
| example-deployment-vm_disk1_1cfba9b4496c44cf86a8a977423f29e1 | Disk                         | EXAMPLE_DEPLOYMENT_GROUP                     |
| example-deployment-vm-ip                                     | Public IP address            | example_deployment_group                     |
| example-deployment-vm-nsg                                    | Network security group       | example_deployment_group                     |

Additionally, you can also filter the results to show only the network interfaces:

- Select the drop-down labelled All Types.
- Deselect the Select all box.
- Select the *filter items* bar at the top of the list.
- Type Network interfaces.
- Left click the box labelled Network interfaces.
- Click out of the drop-down to apply the setting.

| All resources<br>Bridgeworks R&D                                                                                                    |                             |                      |                                                  |
|----------------------------------------------------------------------------------------------------|-----------------------------|----------------------|--------------------------------------------------|
| 🕈 Add 🛛 🇮 Edit columns 💍 Refresh                                                                                                    | 🔷 🔶 Assign tags 🧵           | Delete               |                                                  |
|                                                                                                    |                             |                      |                                                  |
|                                                                                                    |                             |                      |                                                  |
| Subscription filtering behavior h                                                                                                    | as now changed. To learn n  | nore click here.     |                                                  |
| Subscription filtering behavior h                                                                                                    | as now changed. To learn n  | nore click here.     |                                                  |
| Subscription filtering behavior h                                                                                                    | as now changed. To learn n  | nore click here.     |                                                  |
| Subscription filtering behavior h Subscriptions: All 2 selected Filter by name                                                           | as now changed. To learn n  | example deployment g | roup 🗸 Network interfaces 🗸                      |
| Subscription filtering behavior h Subscriptions: All 2 selected Filter by name                                                           | All subscriptions V         | example_deployment_g | roup 🗸 Network interfaces 🗸                      |
| Subscription filtering behavior h         Subscriptions: All 2 selected         Filter by name         1 items       Show hidden types 1 | aas now changed. To learn n | example_deployment_g | roup 🗸 Network interfaces 🥆                      |
| Subscription filtering behavior h Subscriptions: All 2 selected Filter by name 1 items Show hidden types  NAME  \$                       | All subscriptions V         | example_deployment_g | roup ✓ Network interfaces ✓<br>RESOURCE GROUP ↑↓ |

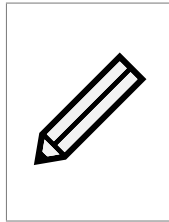

Note: If your group has multiple interfaces then you need to establish which one is connected to your PORTrockIT virtual machine. Left click each network interface and check the overview section; there will be an entry titled *Attached to* from which you can find the network interface attached to your PORTrockIT virtual machine.

| Home > All resources > example-deployment-v394                      |                         |                                                                             |                                                                                                    |
|---------------------------------------------------------------------|-------------------------|-----------------------------------------------------------------------------|----------------------------------------------------------------------------------------------------|
| All resources « 🖈 🗙<br>Bridgeworks R&D                              | example-deployment-v394 |                                                                             |                                                                                                    |
| Add 📑 Edit columns 🚥 More                                           |                         | → Move 💼 Delete                                                             |                                                                                                    |
| Subscription filtering behavior ×<br>has now changed. To learn more | Overview                | Resource group (change)<br>example_deployment_group<br>Location<br>UK South | Private IP address<br>10.0.10.4<br>Virtual network/subnet<br>example_deployment_group-ypet/default |
| click here.                                                         | Activity log            | Subscription (change)<br>Microsoft Partner Network                          | Public IP address<br>example-deployment-ym-ip                                                      |
| Filter by name                                                      | Access control (IAM)    | Subscription ID<br>00876784-61a4-4c7e-b717-0c70d57233da                     | Network security group                                                                             |
| NAME AL                                                             | I Tags                  |                                                                             | Attached to<br>example-deployment-ym                                                               |
|                                                                     | SETTINGS                | Tags (change)                                                               |                                                                                                    |
| example_deployment_group-vnet     example_deployment_image          | IP configurations       | Click here to add tags                                                      | *                                                                                                  |
| exampledeploymentstorage                                            | DNS servers             |                                                                             |                                                                                                    |
| example-deployment-v394                                             | Network security group  |                                                                             |                                                                                                    |
| example-deployment-vm                                               | Properties              |                                                                             |                                                                                                    |
| 📚 example-deployment-vm_disk1_1cfba9…                               | Locks                   |                                                                             |                                                                                                    |
| example-deployment-vm-ip                                            | Automation script       |                                                                             |                                                                                                    |
| example-deployment-vm-nsg                                           | - ·                     |                                                                             |                                                                                                    |

In the overview section, left click on the *IP configurations* section in the *Settings* category.

| Home > All resources > example-deployment-v394 -                                   | IP configurations                                                      |                     |            |         |                     |                                       |              |
|------------------------------------------------------------------------------------|------------------------------------------------------------------------|---------------------|------------|---------|---------------------|---------------------------------------|--------------|
| All resources « 🖈 :<br>Bridgeworks R&D                                             | <ul> <li>example-deployment-v394</li> <li>Network interface</li> </ul> | - IP configurations |            |         |                     |                                       | * ×          |
| 🖶 Add 📑 Edit columns 🛛 •••• More                                                   |                                                                        | 🕇 Add 🛛 📘 Save      | 🗙 Discard  |         |                     |                                       |              |
| Subscription filtering behavior ×<br>has now changed. To learn more<br>click here. | <ul> <li>Overview</li> <li>Activity log</li> </ul>                     | IP forwarding setti | ings       |         | Disabled            | Enabled                               |              |
| Filter by name                                                                     | Access control (IAM)                                                   | Virtual network     |            |         | example_dep         | loyment_group-vnet                    |              |
| NAME 14                                                                            | SETTINGS                                                               | * Subnet            |            |         | default (10.        | 0.10.0/24)                            | $\checkmark$ |
| example_deployment_group-vnet                                                      | IP configurations                                                      |                     | urations   |         |                     |                                       |              |
| exampledeploymentstorage                                                           | DNS servers                                                            | NAME                | IP VERSION | TYPE    | PRIVATE IP ADDRESS  | PUBLIC IP ADDRESS                     |              |
| example-deployment-v394                                                            | Network security group                                                 | ipconfig1           | IPv4       | Primary | 10.0.10.4 (Dynamic) | Unassigned (example-deployment-vm-ip) |              |
| example-deployment-vm                                                              | Properties                                                             |                     |            |         |                     |                                       |              |
| example-deployment-vm_disk1_1cfba9                                                 | Locks                                                                  |                     |            |         |                     |                                       |              |
| example-deployment-vm-ip                                                           | Automation script                                                      |                     |            |         |                     |                                       |              |

From this view, left click *enabled* on the toggle for *IP forwarding*.

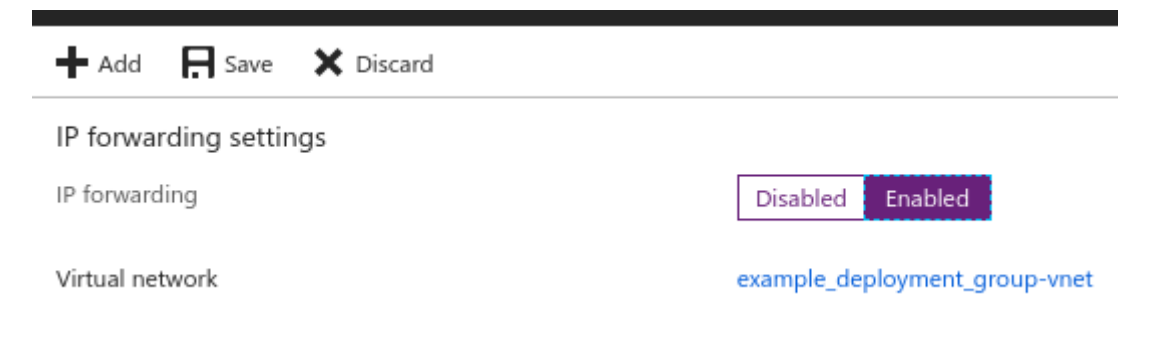

Left click on Save when you are ready to proceed.

Wait for the success notification.

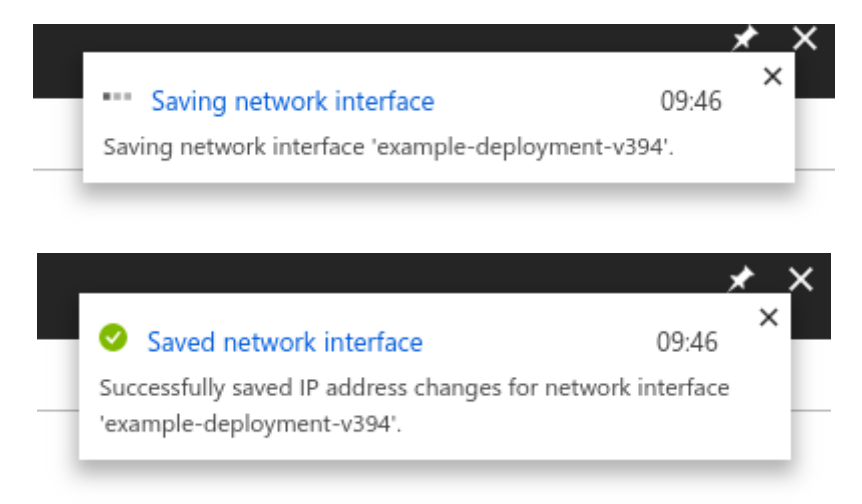

# 8 Accessing the GUI

With a PORTrockIT virtual machine running there is now a web GUI available.

To access the GUI you need to know the public IP address for your virtual machine.

Navigate to the virtual machines section. This can be achieved by navigating to *All services* on the left side of the page. In this view either look for *Virtual machines*, or type it into the filter.

| Microsoft Azure |                               |   |
|-----------------|-------------------------------|---|
|                 | All services virtual machines |   |
| i≡ All services | _                             |   |
|                 | 🖳 Virtual machines            | * |

All deployed virtual machines in the account will be displayed in the Virtual machines section.

| Home > Virtual machines<br>Virtual machines<br>Bridgeworks R&D                   |                 |                    |                          |               |
|----------------------------------------------------------------------------------|-----------------|--------------------|--------------------------|---------------|
| ➡ Add 📰 Edit columns 💍 Refresh                                                   | Assign tags     | ▶ Start 🛛 🤇 Restar | t 🔳 Stop 🟛 Delete 🎽 S    | ervices       |
| Subscriptions: All 2 selected           Filter by name         All subscriptions | ✓ All re        | source groups 🗸    | All types 🗸 🗸            | All locations |
| 10 items                                                                         | TYPE 🔨          | STATUS             | RESOURCE GROUP 1         | location 🛝    |
| example-deployment-vm                                                            | Virtual machine | Running            | example_deployment_group | UK South      |

To reduce the list to your intended machine you can use filters. At the top of this list there are drop-down bars to filter the list. In this example the *All resource groups* drop-down will be changed:

- Left click on All resource groups to show the drop-down.
- Left click the ticked Select all box to deselect everything.
- Left click on the desired resource group, in this example it is the *example\_deployment\_group*.
- Left click out from the drop-down to cause the filter to load.

| example_deployment_group                     |  |  |  |  |  |
|----------------------------------------------|--|--|--|--|--|
| Filter items                                 |  |  |  |  |  |
| Select all                                   |  |  |  |  |  |
| cloud-shell-storage-northeurope              |  |  |  |  |  |
| Default-Networking                           |  |  |  |  |  |
| Default-Storage-EastUS                       |  |  |  |  |  |
| Default-Storage-NorthEurope                  |  |  |  |  |  |
| Default-Storage-WestEurope                   |  |  |  |  |  |
| <ul> <li>example_deployment_group</li> </ul> |  |  |  |  |  |
| Group                                        |  |  |  |  |  |
| Images-EastUS                                |  |  |  |  |  |
| Images-UKSouth                               |  |  |  |  |  |
| Images-WestUS                                |  |  |  |  |  |
| Default                                      |  |  |  |  |  |

The result will be a filtered list of virtual machines attached to that group.

| Home > Virtual machines<br>Virtual machines<br>Bridgeworks R&D                                                |                         |                     |                          |               |
|----------------------------------------------------------------------------------------------------|-------------------------|---------------------|--------------------------|---------------|
| + Add 📰 Edit columns ひ                                                                                        | Refresh 📔 🌒 Assign tags | Start 🤇 R           | estart 🔳 Stop 🛅 Delete 🎽 | Services      |
| Subscriptions: All 2 selected           Filter by name         All substantiation           1 items         1 | scriptions V exam       | nple_deployment_gro | up V All types V         | All locations |
| NAME ↑↓                                                                                                    | TYPE 🔨                  | STATUS              | RESOURCE GROUP           |               |
| example-deployment-v                                                                                          | m Virtual machine       | Running             | example_deployment_group | UK South      |

Left click on the virtual machine you wish to access. The overview for that virtual machine will be shown. On the right there should be a *Public IP address*. Note or copy that address.

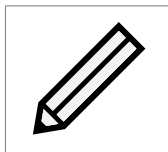

Note: Azure has a quick copy. Left click on the copy symbol that appears when hovering the mouse over the entry.

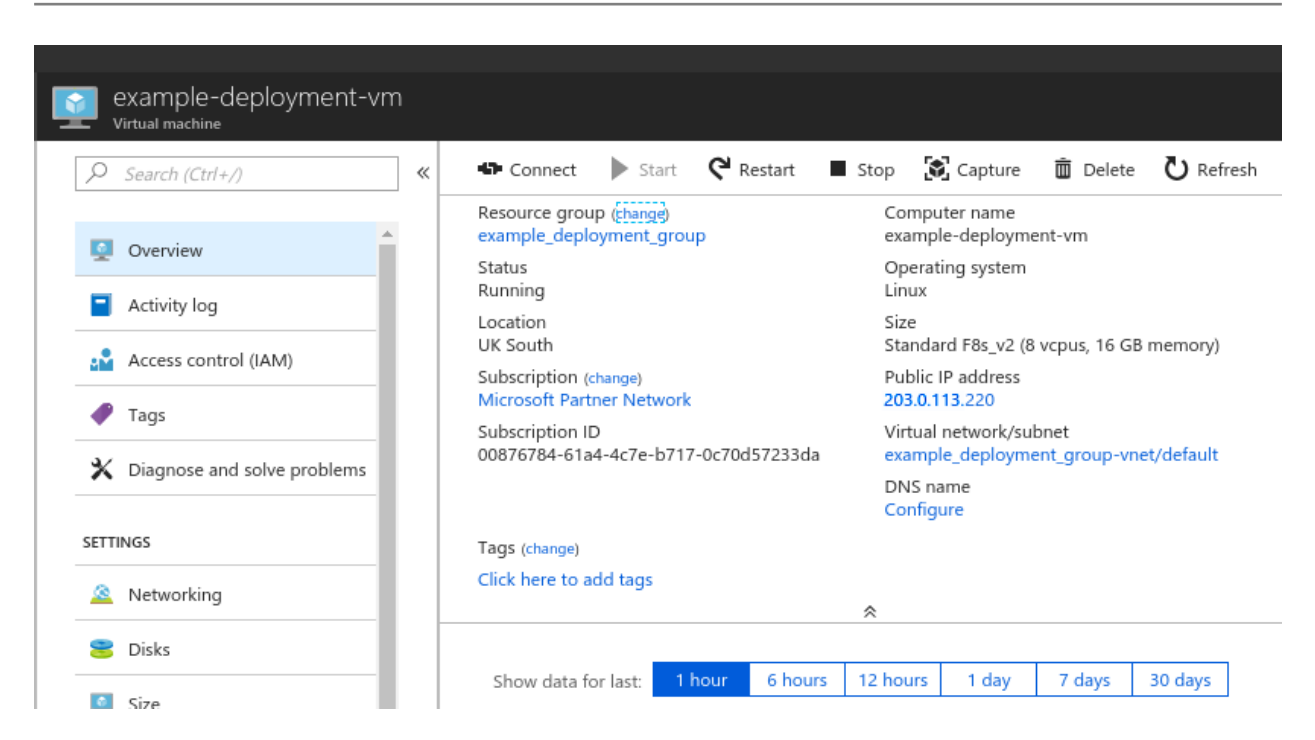

Open a new tab in your browser and enter the IP address taken from the virtual machine overview to access your PORTrockIT.

You will now be presented with the password prompt page.

Follow the on-screen prompts to set the password and log in.

For further guidance on setting up data acceleration and routing, see the *Policy Routed* guide.

# **9** Troubleshooting

#### 9.1 Deployment Problems

If a virtual machine has problems deploying, there may be communication issues between the Microsoft Azure Linux Agent (WAAgent) and the Azure Fabric Controller (Microsoft Azure Service), causing the PORTrockIT to have a provisioning failure. If this occurs, the virtual machine's state will be unable to progress from *Creating* in the Azure portal. You will also be unable to log into the GUI with the credentials set up during deployment.

The PORTrockIT needs to be rebooted in order for provisioning to be retried. You can do this by either stopping and restarting the Virtual Machine on the Azure portal or by logging into the GUI and rebooting the node.

To access the GUI, follow the on screen prompt to set a temporary password and log in with the username *admin*. You will then have access to the GUI and can reboot the PORTrockIT from the left hand menu.

Once provisioning succeeds, you will be able to access the PORTrockIT using the credentials set up during creation of the virtual machine. If username and password authentication was used when creating the virtual machine, log in with that username and password. If SSH authentication was used, you will need to set a new password using the on screen prompts and log in using the username chosen during creation.

## **10 Useful Links**

The following section contains links to other guides and FAQs. Support is available through our website: <a href="https://support.4bridgeworks.com/">https://support.4bridgeworks.com/</a>

The following resources are available online:

- User Manuals
- Installation Guides
- General FAQ
- AWS FAQ

If your question is not answered in our documentation, please submit a ticket through our website.

# A Network security

During virtual machine creation a network security group was created. In this example this group was modified to only allow access from the IP address you are currently connecting to Azure from. See Section 6.1.2.3: Network Security Group for the initial network security group setup.

In order to start using a Node connection you need to add another inbound rule to allow the other Node's public IP address.

Navigate to the *Network security group* used by your PORTrockIT virtual machine that has been set up.

This can be achieved by left clicking All services on the left of the page and then finding All resources.

| Home > All resources             |                                     |                            |
|----------------------------------|-------------------------------------|----------------------------|
| All resources<br>Bridgeworks R&D |                                     |                            |
| + Add                            | gs 👼 Delete                         |                            |
| Subscriptions: All 2 selected    |                                     |                            |
| Filter by name All subscription  | s V All resource groups V All types | ~                          |
| 98 items Show hidden types 1     |                                     |                            |
| NAME 🗘                           | TYPE 🗅                              |                            |
| bridgeworks                      | Storage account                     | Default-Storage-WestEurope |
| bridgeworkspayguksouth           | Storage account                     | Default                    |

Then filter the *All resource groups* to use the your group.

| Home > All resources                                                          |                                                            |                            |
|-------------------------------------------------------------------------------|------------------------------------------------------------|----------------------------|
| All resources<br>Bridgeworks R&D                                              |                                                            |                            |
| ▲ Add       ■ Edit columns       ♥ Refresh       ● Assign tags       ■ Delete | 2                                                          |                            |
| Subscriptions: All 2 selected                                                 |                                                            |                            |
| Filter by name     All subscriptions     V                                    | example_deployment_group                                   | All types 🗸 🗸              |
| 98 items Show hidden types                                                    | Filter items                                               |                            |
|                                                                               | <ul> <li>Select all</li> <li>Default-Networking</li> </ul> | RESOURCE GROUP             |
| bridgeworks                                                                   | Default-Storage-EastUS                                     | Default-Storage-WestEurope |
| hridreworkspayruksouth                                                        | Default-Storage-NorthEurope                                | Default                    |
|                                                                               | <ul> <li>example_deployment_group</li> </ul>               | Delault                    |

Once in your resource group look for the *Network security group*. In this example it is named *example-deployment-vm-nsg*. Left click on the *Network security group*.

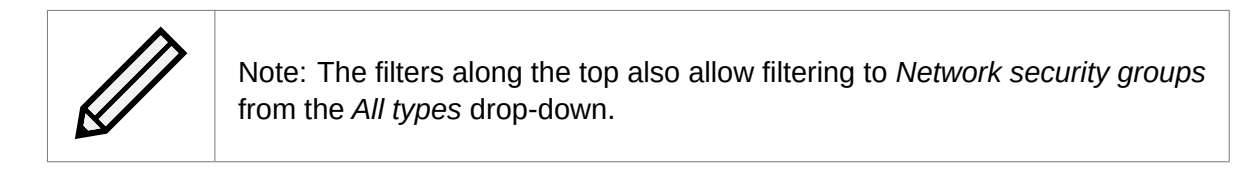

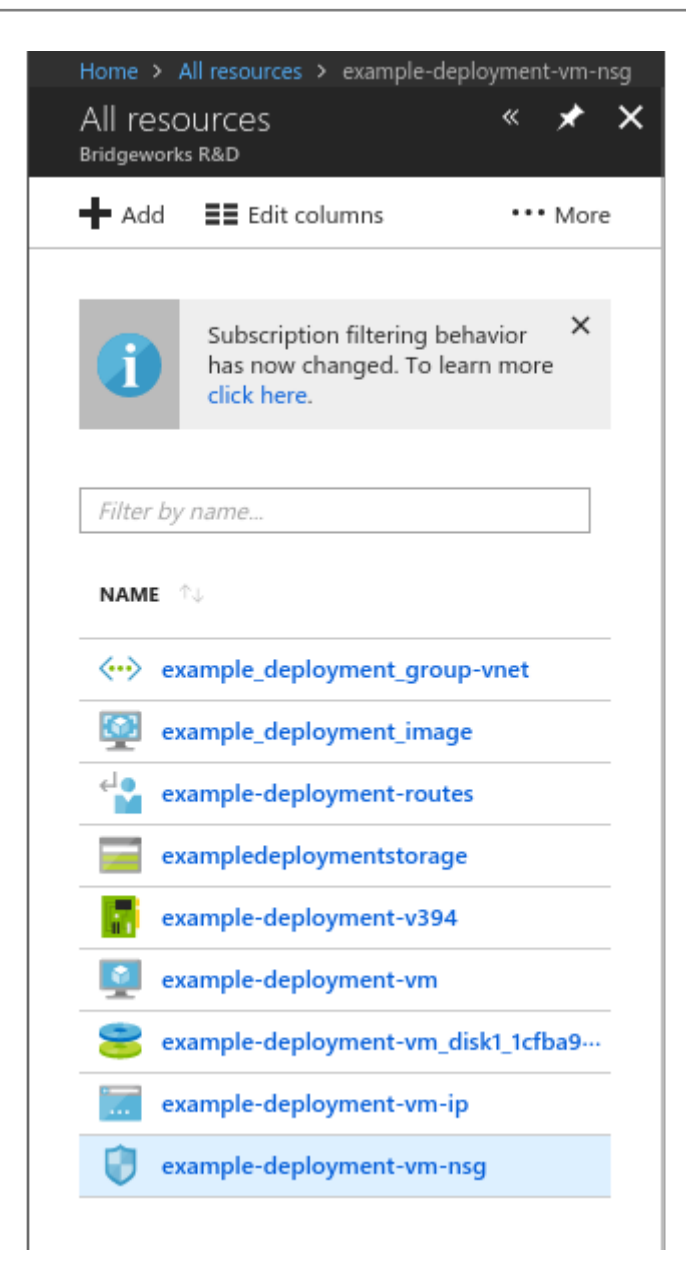

The only custom rule is My\_Source\_IP. This allows your connection to the PORTrockIT.

| example-deployment-vn                   | n-nsg |                                          |                               |      |                           |                                           |                |         | * > |
|-----------------------------------------|-------|------------------------------------------|-------------------------------|------|---------------------------|-------------------------------------------|----------------|---------|-----|
|                                         | «     | → Move                                   | 菌 Delete 🛛 Refresh            |      |                           |                                           |                |         |     |
| Overview                                |       | Resource gro<br>example_depl<br>Location | up (change)<br>loyment_group  |      | Securi<br>1 inbo<br>Assoc | ty rules<br>und, 0 outbound<br>iated with |                |         |     |
| Activity log                            |       | UK South<br>Subscription                 | (change)                      |      | 0 subi                    | nets, 1 network interfaces                |                |         |     |
| Access control (IAM)                    | _     | Microsoft Par                            | tner Network                  |      |                           |                                           |                |         |     |
| 🛷 Tags                                  |       | 00876784-61                              | a4-4c7e-b717-0c70d57233da     |      |                           |                                           |                |         |     |
| X Diagnose and solve problems           | _     | Tags (change)<br>Click here to a         | add tags                      |      |                           |                                           |                |         |     |
| SETTINGS                                |       |                                          |                               |      | ~                         |                                           |                |         |     |
| Inbound security rules                  | -     |                                          | NAME                          | PORT | PROTOCOL                  | SOURCE                                    | DESTINATION    | ACTION  |     |
| Outbound security rules                 | -     | 100                                      | My Source IP                  | Any  | Any                       | 203.0.113.0/32                            | Any            |         |     |
| Network interfaces                      | -     | 65000                                    | AllowVnetInBound              | Anv  | Any                       | VirtualNetwork                            | VirtualNetwork | Allow   |     |
| <-> Subnets                             | -     | 65001                                    | AllowAzureLoadBalancerinBound | Anv  | Any                       | AzureLoadBalancer                         | Anv            | S Allow |     |
| Properties                              | -     | 65500                                    | DenyAllInBound                | Any  | Any                       | Any                                       | Any            | Ø Deny  |     |
| Locks                                   | -     |                                          |                               |      |                           |                                           |                |         |     |
| 4 Automation script                     | _     | Outbound                                 | security rules                |      |                           |                                           |                |         |     |
|                                         | -     | PRIORITY                                 | NAME                          | PORT | PROTOCOL                  | SOURCE                                    | DESTINATION    | ACTION  |     |
| MONITORING                              | _     | 65000                                    | AllowVnetOutBound             | Any  | Any                       | VirtualNetwork                            | VirtualNetwork | Allow   |     |
| Diagnostics logs                        | _     | 65001                                    | AllowInternetOutBound         | Any  | Any                       | Any                                       | Internet       | Allow   |     |
| SUPPORT + TROUBLESHOOTING               |       | 65500                                    | DenyAllOutBound               | Any  | Any                       | Any                                       | Any            | 🕴 Deny  |     |
| s <sup>↓</sup> Effective security rules | -     |                                          |                               |      |                           |                                           |                |         |     |

Left click on the Inbound security rules in the Settings category.

| ibound security rules                                    |                             |   |           |                               |      |          |                   |                |        |  |  |
|----------------------------------------------------------|-----------------------------|---|-----------|-------------------------------|------|----------|-------------------|----------------|--------|--|--|
| ✓ example-deployment-vm-nsg - Inbound security rules ★ × |                             |   |           |                               |      |          |                   | ×              |        |  |  |
| P                                                        | Search (Ctrl+/)             | « | 🕇 Add 🏼 🕯 | ₽ Default rules               |      |          |                   |                |        |  |  |
| •                                                        | Overview                    |   | PRIORITY  | NAME                          | PORT | PROTOCOL | SOURCE            | DESTINATION    | ACTION |  |  |
|                                                          | Activity log                |   | 100       | My_Source_IP                  | Any  | Any      | 203.0.113.0/32    | Any            | Allow  |  |  |
|                                                          | Access control (IAM)        |   | 65000     | AllowVnetInBound              | Any  | Any      | VirtualNetwork    | VirtualNetwork | Allow  |  |  |
|                                                          | Tags                        |   | 65001     | AllowAzureLoadBalancerInBound | Any  | Any      | AzureLoadBalancer | Any            | Allow  |  |  |
| *                                                        | Diagnose and solve problems |   | 65500     | DenyAllInBound                | Any  | Any      | Any               | Any            | 😣 Deny |  |  |
| SET                                                      | TINGS                       |   |           |                               |      |          |                   |                |        |  |  |
| 3 <b>4</b>                                               | Inbound security rules      |   |           |                               |      |          |                   |                |        |  |  |
| *                                                        | Outbound security rules     |   |           |                               |      |          |                   |                |        |  |  |
|                                                          | Network interfaces          |   |           |                               |      |          |                   |                |        |  |  |
| <.>                                                      | Subnets                     |   |           |                               |      |          |                   |                |        |  |  |
| ł.                                                       | Properties                  |   |           |                               |      |          |                   |                |        |  |  |
|                                                          | Locks                       |   |           |                               |      |          |                   |                |        |  |  |
| 2                                                        | Automation script           |   |           |                               |      |          |                   |                |        |  |  |

Left click on Add.

| ) | ?                  | Ŗ                 | BRIDGEWORKS R&D                                            |        |
|---|--------------------|-------------------|------------------------------------------------------------|--------|
|   | Add i<br>example   | inbou<br>-deployr | nd security rule                                           | ×      |
|   | 📌 Bas              | ic                |                                                            |        |
|   | * Sourc            | e                 |                                                            |        |
|   | IP Ad              | dresses           |                                                            | $\sim$ |
|   | * Sourc            | e IP ad           | dresses/CIDR ranges 🚯                                      |        |
|   | 203.0              | .113.100          | 0/32                                                       | ~      |
|   | * Sourc            | e port i          | ranges 🚯                                                   |        |
|   | *                  |                   |                                                            |        |
|   | * Desti            | nation (          | 0                                                          |        |
|   | Any                |                   |                                                            | $\sim$ |
|   | * Desti            | nation p          | port ranges 🚯                                              |        |
|   | *                  |                   | 5 0                                                        | ~      |
|   | * Proto            | col               |                                                            |        |
|   | Any                | y -               | TCP UDP                                                    |        |
|   | * Actio            | n                 |                                                            |        |
|   | Allo               | w                 | Deny                                                       |        |
|   | * Priori           | ty 🔒              |                                                            |        |
|   | 110                | ,.                |                                                            | ~      |
|   | * Name             | P.                |                                                            |        |
|   | exam               | -<br>ple_exte     | ernal_bridgeworks_node                                     | ~      |
|   | Descrip            | tion              |                                                            |        |
|   | This is<br>traffic | s the ot          | her Bridgeworks Node. All<br>n the 10.0.11.0/24 route will | ~      |
|   | actua              | lly come          | e through here.                                            |        |
|   |                    |                   |                                                            |        |
|   |                    |                   |                                                            |        |
|   | - A                | Add               |                                                            |        |

Fill out the settings to allow the other Node to connect to this PORTrockIT virtual machine.

In this example, another Bridgeworks PORTrockIT is set up with a public IP address of 203.0.113.100. The external Node is the only IP address in that range that should be allowed to connect to the Azure one being set up, so a 32 prefix length is used.

The *Destination port ranges* entry is set according to the table found in Section 6.1.2.3: Network Security Group. This adds the minimum functionality to access the PORTrockIT and connect it to the external Node.

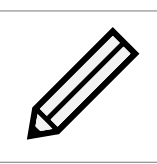

Note: Other services will need their relevant ports added to the list.

This connection will be the target when your PORTrockIT virtual machine routes network traffic destined for the 10.0.11.0/24 IP address range seen previously in this guide.

Left click Add when you are ready to proceed.

Wait for the success notification to occur.

| Creating security rule                        | 10:09           | < |
|-----------------------------------------------|-----------------|---|
| Creating security rule 'example_external_brid | lgeworks_node'. | t |
|                                               | ~               | ٦ |
|                                               |                 | _ |
| <ul> <li>Created security rule</li> </ul>     | ×<br>10:09      | < |

| *      | y example-deployment-vm-nsg - Inbound security rules Network security group |   |          |                                   |      |          |                   |                |        |  |  |
|--------|-----------------------------------------------------------------------------|---|----------|-----------------------------------|------|----------|-------------------|----------------|--------|--|--|
| ,<br>C | Search (Ctrl+/)                                                             | « | 🕇 Add    | ፟ፙ Default rules                  |      |          |                   |                |        |  |  |
|        | Overview                                                                    |   | PRIORITY | NAME                              | PORT | PROTOCOL | SOURCE            | DESTINATION    | ACTION |  |  |
|        | Activity log                                                                |   | 100      | My_Source_IP                      | Any  | Any      | 203.0.113.0/32    | Any            | Allow  |  |  |
| 4      | Access control (IAM)                                                        |   | 110      | example_external_bridgeworks_node | Any  | Any      | 203.0.113.100/32  | Any            | Allow  |  |  |
|        | Tags                                                                        |   | 65000    | AllowVnetinBound                  | Any  | Any      | VirtualNetwork    | VirtualNetwork | Allow  |  |  |
| *      | Diagnose and solve problems                                                 |   | 65001    | AllowAzureLoadBalancerInBound     | Any  | Any      | AzureLoadBalancer | Any            | Allow  |  |  |
| SET    | TTINGS                                                                      |   | 65500    | DenyAllInBound                    | Any  | Any      | Any               | Any            | 😣 Deny |  |  |
| 3      | Inbound security rules                                                      |   |          |                                   |      |          |                   |                |        |  |  |
| *      | Outbound security rules                                                     |   |          |                                   |      |          |                   |                |        |  |  |

You now have two custom rules; *My\_Source\_IP* allows you to access the PORTrockIT GUI and connect to it via SSH from your current connection, and *example\_external\_bridgeworks\_node* allows incoming network traffic from an external Node.